## Canon

## **PIXMA** MP260 **PIXMA** MP240

## Руководство по началу работы Посібник для початку роботи Prvé spustenie

Перед использованием аппарата обязательно прочитайте настоящее руководство. Держите его под рукой для использования в качестве справки в дальнейшем. Не забудьте прочитати цей посібник перш ніж використовувати апарат. Тримайте його поруч для звертання у майбутньому. Pred používaním zariadenia si prečítajte túto príručku. Odložte si ju na účely budúceho použitia. PYCCKИЙ (PAÏHCЬKA LOVENSKY

## Содержание Зміст Obsah

Номер модели: К10321(МР260) Номер модели: К10321(МР240) Номер моделі: К10321(МР260) Номер моделі: К10321(МР240) Číslo modelu: К10321(МР260) Číslo modelu: К10321(МР240)

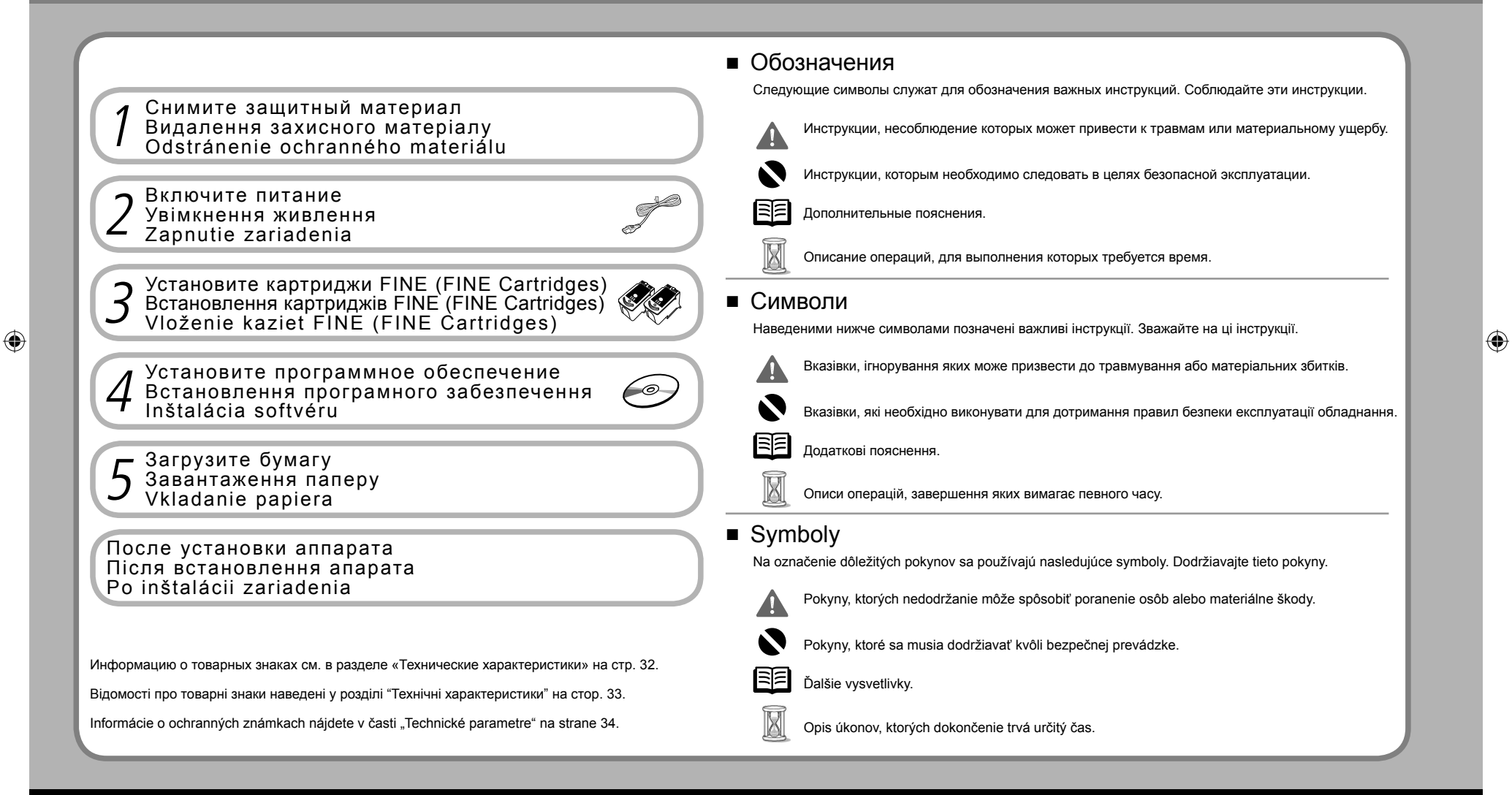

## Снимите защитный материал Видалення захисного матеріалу Odstránenie ochranného materiálu

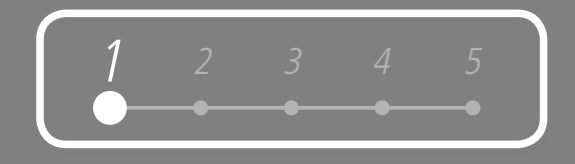

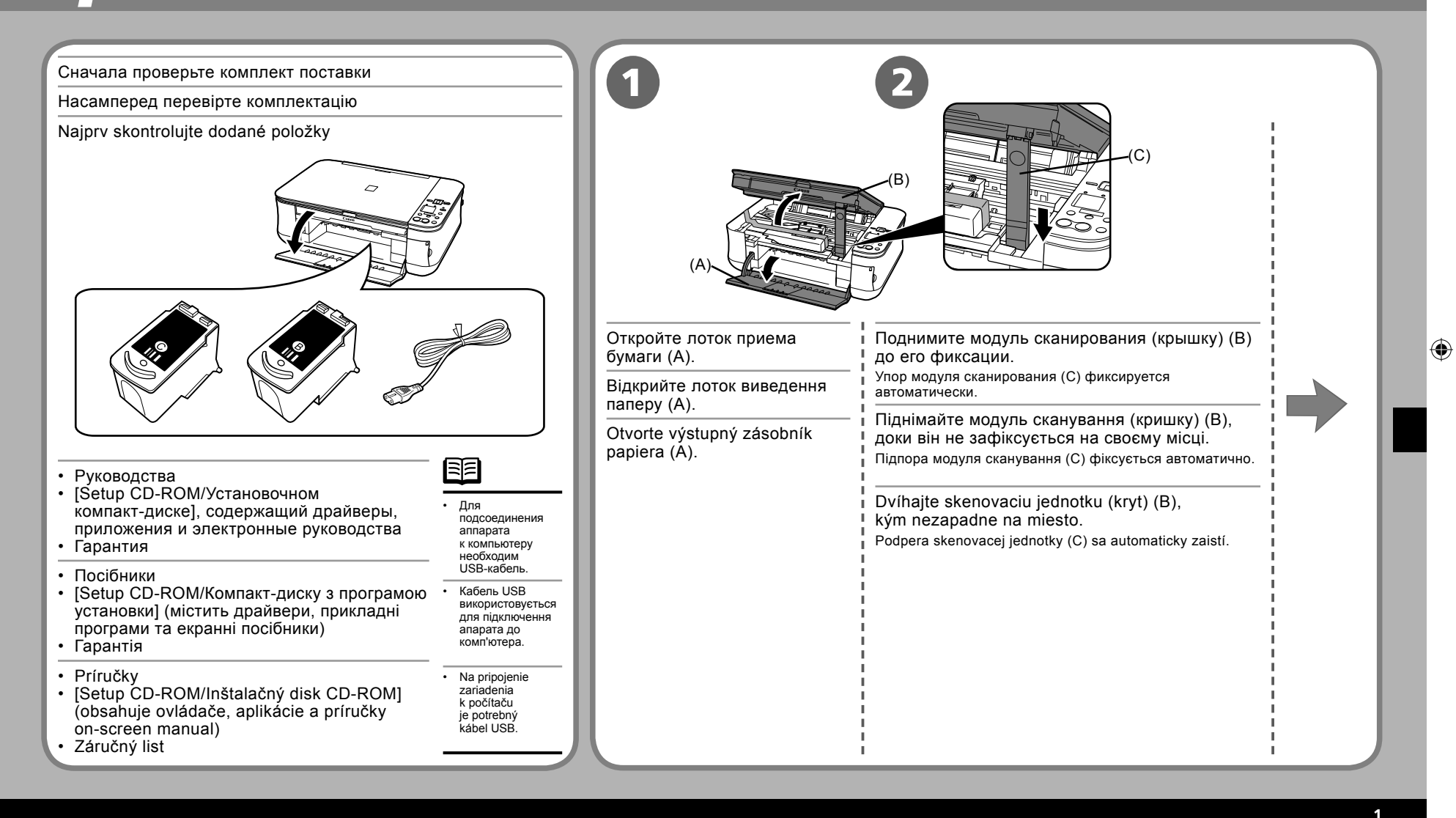

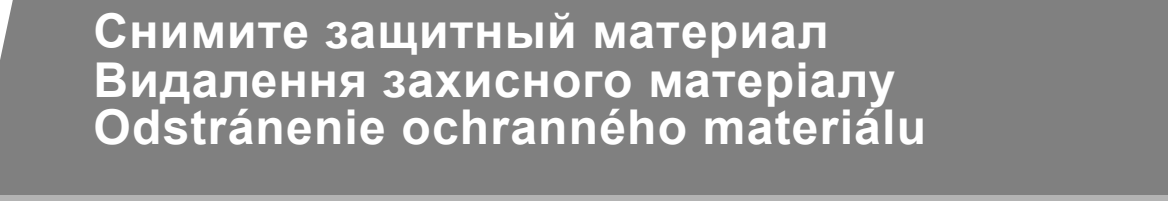

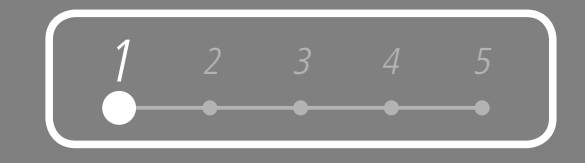

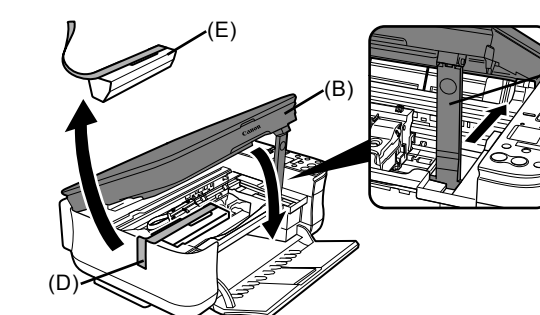

Потяните оранжевую защитную ленту (D) и снимите защитный материал (E). Затем приподнимите модуль сканирования (крышку) (B) и сложите упор модуля сканирования (C), потом аккуратно закройте модуль сканирования (крышку) (B).

Витягніть жовтогарячу захисну стрічку (D) та зніміть захисний матеріал (E). Потім трохи підніміть модуль сканування (кришку) (B) та складіть підпору модуля сканування (C), а після цього обережно закрийте модуль сканування (кришку) (B).

Vytiahnite oranžovú ochrannú pásku (D) a odstráňte ochranný materiál (E). Potom mierne nadvihnite skenovaciu jednotku (kryt) (B), zložte podperu skenovacej jednotky (C) a následne opatrne zatvorte skenovaciu jednotku (kryt) (B).

3

Перед включением аппарата снимите все оранжевые ленты и листы из защитного материала.

• Перед увімкненням апарата видаліть усі жовтогарячі стрічки та захисні аркуші.

· Pred zapnutím zariadenia odstráňte všetky oranžové pásky a ochranné hárky.

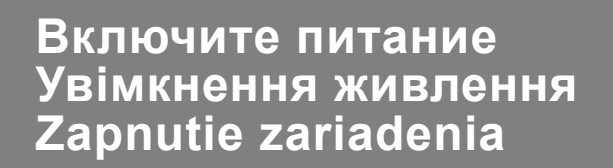

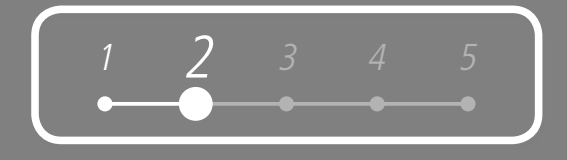

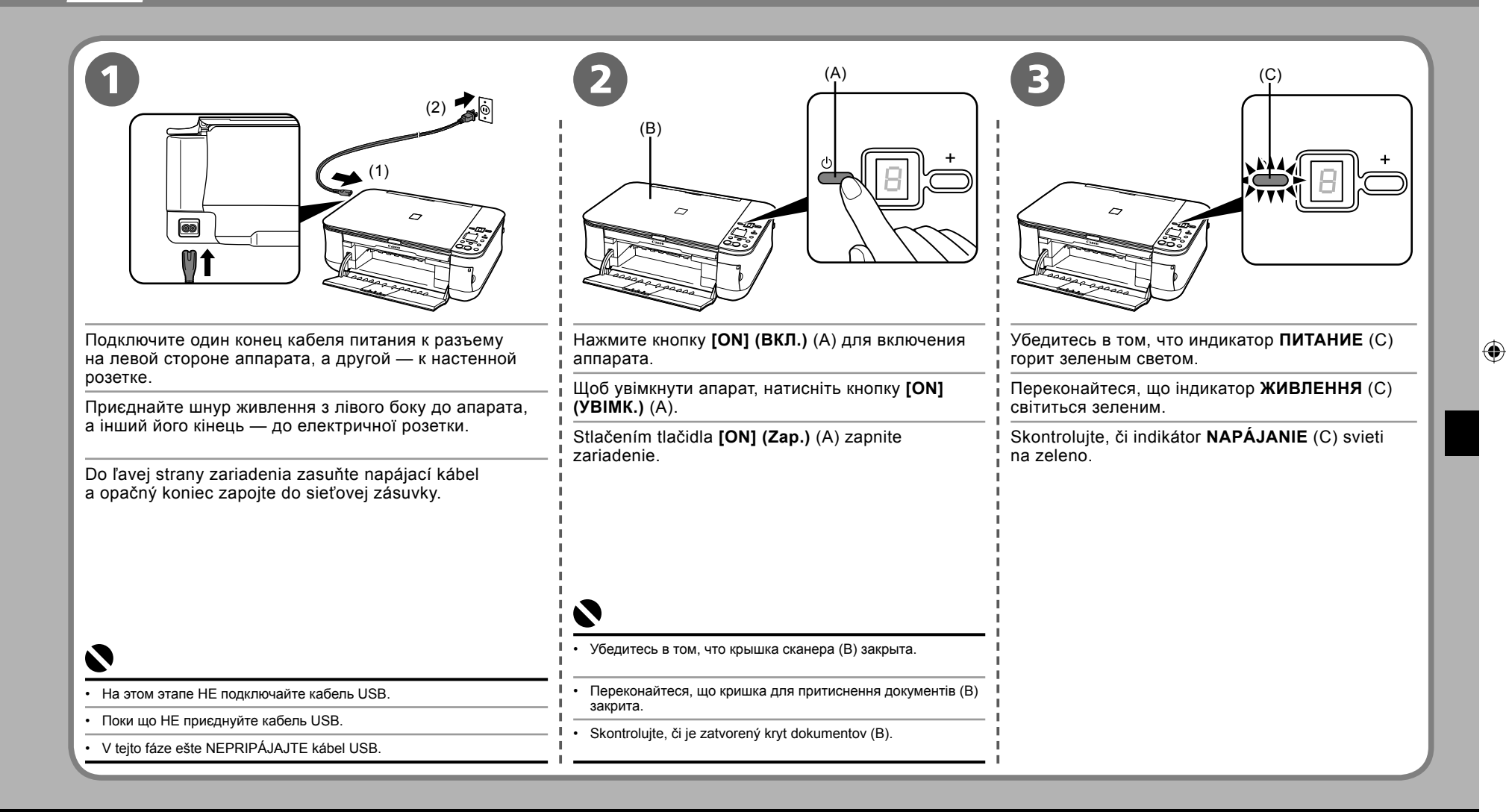

5/21/2008 12:22:43 PM

## Установите картриджи FINE (FINE Cartridges) Встановлення картриджів FINE (FINE Cartridges) Vloženie kaziet FINE (FINE Cartridges)

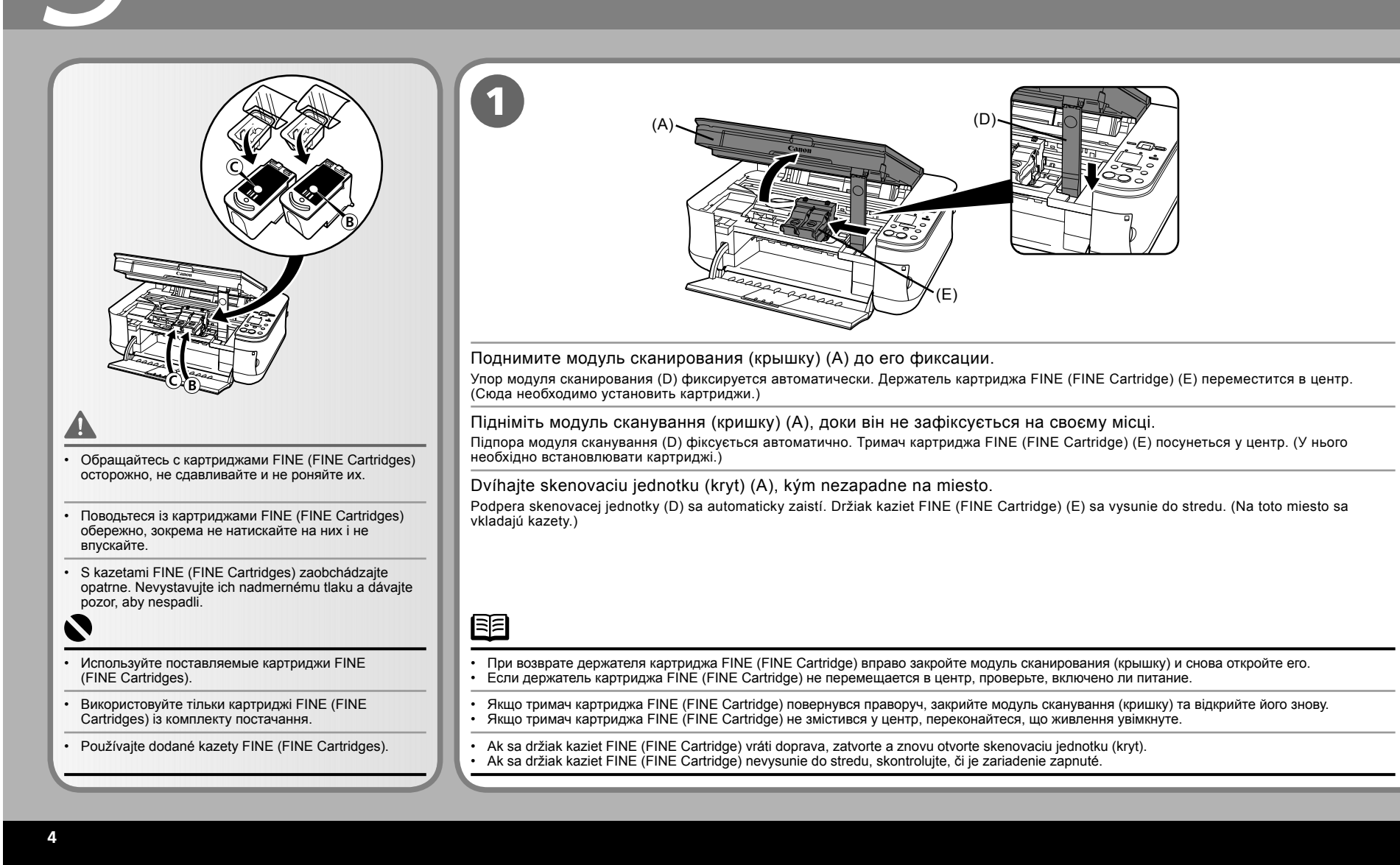

( )

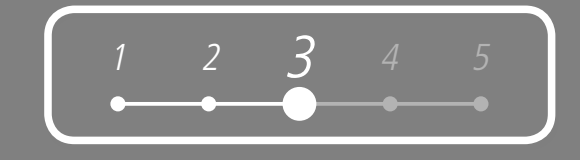

| 2                                                                                                    | З<br>Славнечения черного картриджа FINE (FINE Cartridge) из упаковки<br>потяните оранжевую защитную ленту (G) в направлении стрелки и аккуратно                        |               |
|----------------------------------------------------------------------------------------------------|----------------------------------------------------------------------------------------------------|---------------|
| Нажмите на (F) и поднимите крышку.<br>Відкрийте кришку-фіксатор чорнильного картриджа (®)<br>на правому боці.                                           | снимите ее.<br>Вийнявши чорний картридж FINE (FINE Cartridge) із його гнізда, потягніть<br>жовтогарячу захисну стрічку (G) у напрямку, вказаному стрілкою, та обережно | $\rightarrow$ |
| Щільно притисніть (F) та потягніть кришку.<br>Otvorte zaisťovací kryt kaziet s atramentom (®) na pravej strane.<br>Pevne stlačte (F) a vytiahnite kryt. | зніміть її.<br>Po vybratí čiernej kazety FINE (FINE Cartridge) z obalu vytiahnite v smere šípky<br>oranžovú ochrannú pásku (G) a opatrne ju odstráňte.                 |               |
|                                                                                                    | <ul> <li>Будьте осторожны, чернила на снятой защитной ленте могут испачкать руки или окружающие</li> </ul>                                                             |               |
|                                                                                                    | предметы.<br>• Будьте обережні, щоб не забруднити одяг і робоче місце чорнилом, яке залишилося на знятій<br>захисній стрічці.                                          |               |
|                                                                                                    | <ul> <li>Dajte pozor, aby ste si ruky ani okolité pracovné prostredie nezašpinili atramentom z odstránenej<br/>ochrannej pásky.</li> </ul>                             |               |

## Установите картриджи FINE (FINE Cartridges) Встановлення картриджів FINE (FINE Cartridges) Vloženie kaziet FINE (FINE Cartridges)

| Поместите черный картридж FINE (FINE Cartridge) (®) в правое гнездо (®).                                                                                          | Надавите на (®) до щелчка, чтобы полностью закрыть фиксирующуюся крышку                                                                                                    |
|----------------------------------------------------------------------------------------------------|----------------------------------------------------------------------------------------------------|
| Вставте чорний картридж FINE (FINE Cartridge) ( () у праве гніздо ().                                                                                             | Посмотрите на крышку картриджа с чернилами ( <sup>®</sup> ) под прямым углом и убедитесь в том, что она                                                                                                    |
| Vložte čiernu kazetu FINE (FINE Cartridge) (()) do pravého otvoru (()).                                                                                           | і закрылась правильно (не под углом).<br>Установите цветной картридж FINE (FINE Cartridge) (©) в левое гнездо (©) аналогичным образом.                                                                                                    |
| <u>A</u>                                                                                                    | Посувайте його (®), доки не почуєте клацання, з яким закривається кришка-фіксатор чорнильного картриджа (®).                                                                                                    |
| <ul> <li>Не ударяйте картриджем FINE (FINE Cartridge) о края держателя.</li> <li>Обеспечьте также хорошее освещение во время установки.</li> </ul>                | Огляньте кришку чорнильного картриджа (இ) і перевірте, чи правильно вона зафіксована (чи не навкіс).                                                                                                    |
| <ul> <li>Не вдаряйте картридж FINE (FINE Cartridge) о боки тримача.</li> <li>Встановлюйте його за умов достатнього освітлення.</li> </ul>                         | и у такии самии спосю вставте кольоровий картридж FINE (FINE Cartridge) (©) у ліве гніздо (©).<br>I Zatláčajte ju (®), kým sa s kliknutím úplne nezatvorí zaisťovací krvt kaziet                                                                                              |
| <ul> <li>Kazetou FINE (FINE Cartridge) nenarážajte na strany držiaka.</li> <li>Taktiež dbajte na to, aby ste ju vkladali v dobre osvetlenom prostredí.</li> </ul> | s atramentom ( <sup>®</sup> ).<br>Pozrite sa priamo na kryt kaziet s atramentom ( <sup>®</sup> ) a skontrolujte, či je správne zaistený (nie pod uhlom).<br>Rovnakým spôsobom vložte farebnú kazetu FINE (FINE Cartridge) ( <sup>©</sup> ) do ľavého otvoru ( <sup>©</sup> ). |
| <ul> <li>Установите черный картридж в правый держатель, а цветной — в левый держатель.</li> </ul>                                                                 |                                                                                                    |
| • Вставте картридж із чорним чорнилом у правий тримач, а з кольоровим — у лівий.                                                                                  |                                                                                                    |
| Čiernu kazetu vložte do pravého držiaka a farebnú kazetu do ľavého držiaka.                                                                                       |                                                                                                    |

( )

6

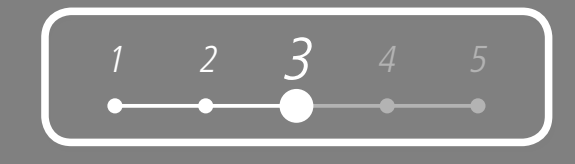

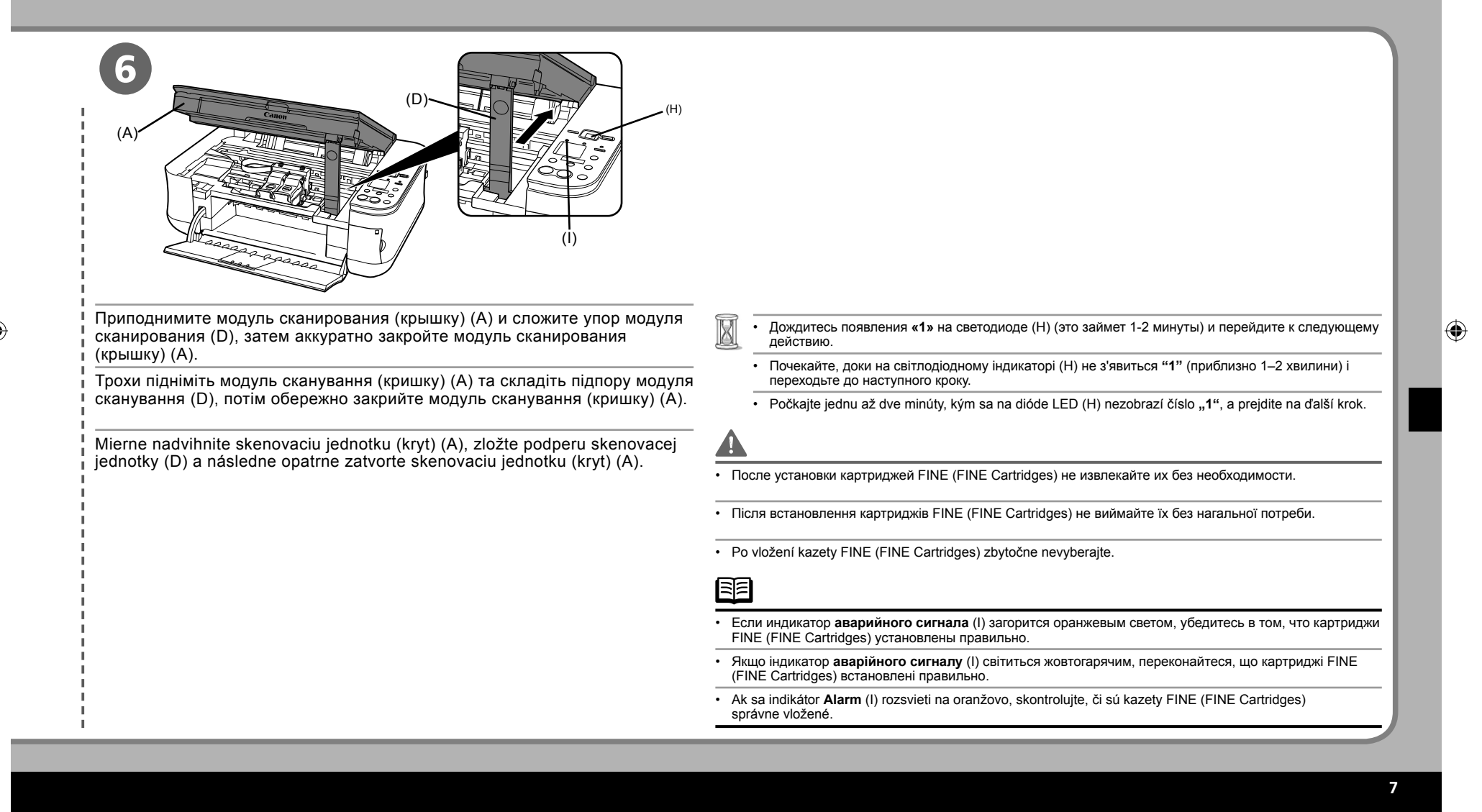

5/21/2008 12:22:44 PM

## Установите программное обеспечение Встановлення програмного забезпечення Inštalácia softvéru

Для использования аппарата с подключением к компьютеру необходимо скопировать (установить) на жесткий диск компьютера программное обеспечение, содержащее драйвер принтера. Приведенные далее экраны сняты в операционных системах Windows Vista Ultimate Edition (далее «Windows Vista») и Mac OS X v.10.5.х. Для використання апарата шляхом підключення його до комп'ютера необхідно скопіювати (встановити) Windows : на жорсткий диск комп'ютера програмне забезпечення, у тому числі драйвер принтера. Наведені нижче знімки екранів зроблені в операційних системах Windows Vista Ultimate Edition (яка тут і далі називатиметься "Windows Vista") та Mac OS X v.10.5.х. Перейдите на Ak chcete zariadenie používať po pripojení k počítaču, musíte na pevný disk počítača skopírovať (nainštalovať) страницу 9 softvér vrátane ovládača tlačiarne. Nasledujúce obrazovky sa týkajú operačných systémov Windows Vista Ultimate Edition (ďalej uvádzaného ako "Windows Vista") a Mac OS X v.10.5.x. Перейдіть на стор. 9 Preidite na stranu 9. Перед началом установки выйдите из всех запущенных приложений. Необходимо войти в систему в качестве администратора (или члена группы администраторов). Macintosh: В ходе установки не переключайте пользователей. В ходе установки может потребоваться перезагрузка компьютера. Следуйте выводимым на экран инструкциям и нажмите кнопку **ГОК1**. Не извлекайте *[Setup CD-ROM/Установочном компакт-диске]* во время перезагрузки. После перезагрузки компьютера установка будет возобновлена с того момента, где она была прервана. Перейдите на Операционные системы Mac OS 9, Mac OS X Classic, Mac OS X версии 10.3.8 и более ранних версий не поддерживаются. страницу 17 Перед встановленням закрийте всі запущені прикладні програми. Необхідно увійти до системи як адміністратор (або член групи Адміністратори). Перейдіть Не змінюйте користувачів у процесі встановлення. • У процесі встановлення може знадобитися перезапустити комп'ютер. Виконайте інструкції, що з'являтимуться на екрані. на стор. 17 та клацніть [OK], і не виймайте [Setup CD-ROM/Компакт-диску з програмою установки] під час перезапуску. Після перезапуску комп'ютера встановлення продовжиться з того місця, де воно зупинилося. Середовища Mac OS 9, Mac OS X Classic, Mac OS X v.10.3.8 та попередніх версій не підтримуються. Prejdite Pred inštaláciou zatvorte všetky spustené aplikácie. na stranu 17. Musíte sa prihlásiť ako správca (alebo člen skupiny [Administrators/Správcovia]). Počas inštalácie nepoužívajte funkciu prepínania medzi používateľmi. Počas inštalácie možno buďete musieť reštartovať počítač. Postupujte podľa pokynov na obrazovke a kliknite na tlačidlo [OK]. Počas reštartovania nevyberajte disk [Setup CD-ROM/Inštalačný disk CD-ROM]. Inštalácia bude pokračovať v kroku, kde pred reštartovaním počítača skončila. Systémové prostredia Mac OS 9, Mac OS X Classic, Mac OS X v.10.3.8 a staršie nie sú podporované.

 $( \bullet )$ 

## Windows

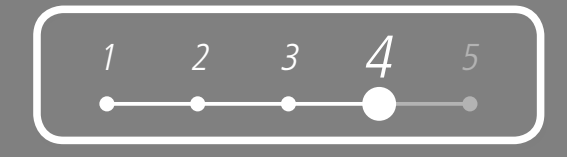

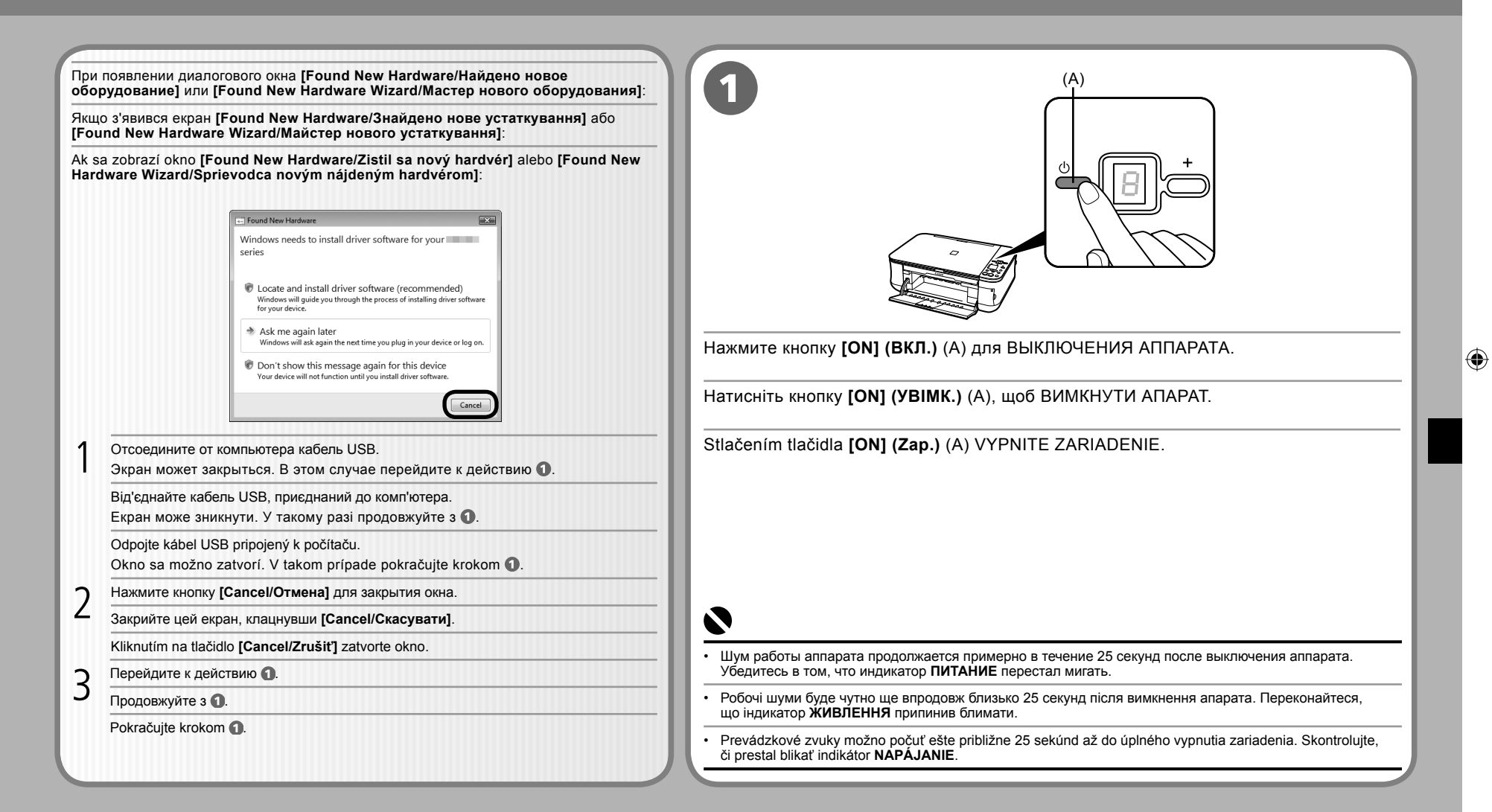

۲

 $( \bullet )$ 

|                                                                                                    | $\odot$                                                                                                    |                                                                                                    |   |
|----------------------------------------------------------------------------------------------------|----------------------------------------------------------------------------------------------------|----------------------------------------------------------------------------------------------------|---|
| 4 –                                                                                                    | Windows                                                                                                    |                                                                                                    |   |
| 2                                                                                                    |                                                                                                    | 3 Windows Vista                                                                                                    |   |
| Включите компьютер, затем встав<br>Программа установки запустится а                                                                                                    | ьте [Setup CD-ROM/Установочном компакт-диске] в устройство чтения компакт-диск<br>втоматически.                                                                                                    | ов. Появляется диалоговое окно [AutoPlay/Автозапуск].<br>Выберите [Run Msetup4.exe/Запуск Msetup4.exe].                  | ۲ |
| Увімкніть комп'ютер, потім вс<br>читання компакт-дисків.                                                                                                    | тавте [Setup CD-ROM/Компакт-диску з програмою установки] у пристр                                                                                                    | ій З'явиться екран [AutoPlay/Автозапуск]. Клацніть [Run Msetup4.exe/Запустити Msetup4.exe].                              | Ť |
| Maє автоматично запуститися прог<br>Zapnite počítač a do jednotky<br>Inštalačný program by sa mal automa                                                                                                    | рама встановлення.<br>CD-ROM vložte disk <i>[Setup CD-ROM/Inštalačný disk CD-ROM].</i><br>aticky spustiť.                                                                                                    | Zobrazí sa okno [AutoPlay/Automatické spustenie].<br>Kliknite na možnosť [Run Msetup4.exe/Spustiť súbor<br>Msetup4.exe]. |   |
| Windows Vista                                                                                                    | Перейдите к действию ⑤.<br>Перейдіть до кроку ⑥.<br>Prejdite na krok ⑥.<br>Перейдите к действию ⑤.<br>Перейдіть до кроку ⑤.<br>Preidite na krok ⑤.                                                             |                                                                                                    |   |
|                                                                                                    |                                                                                                    | _                                                                                                    |   |
| <ul> <li>ъсли программа не запустится автосодержимого компакт-диска дважи</li> <li>Якщо програма не запуститься автоститься автоститься автоститься автоститься автоститься стальноститься автоститься стальности в стальности в стал<br/>на стальности в стальности в стальности в стальности в стальности в стальности в стальности в стальности в стальности в стальности в стальности в стальности в стальности в стальности в стальности в стальности в стальности в стальности</li></ul> | оматически, дважды щелкните значок компакт-диска на компьютере. После отображения<br>зы щелкните файл [MSETUP4.EXE].<br>томатично, двічі клацніть піктограму компакт-диска на комп'ютері. Коли з'явиться вміст |                                                                                                    |   |
| компакт-диска, двічі клацніть [MSE<br>• Ak sa program nespustí automaticky<br>na súbor [MSETUP4.EXE].                                                                                                    | <b>TUP4.EXE].</b><br>/, dvakrát kliknite na ikonu CD-ROM v počítači. Po zobrazení obsahu disku CD-ROM dvakrát klikr                                                                                            | I<br>lite                                                                                                    |   |
|                                                                                                    |                                                                                                    | — '                                                                                                    |   |

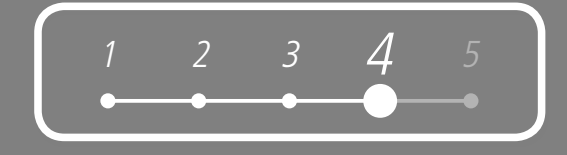

| 4 Windows Vista                                                                                                    | 5                                                                                                    | 6                                                                                                    |  |
|----------------------------------------------------------------------------------------------------|----------------------------------------------------------------------------------------------------|----------------------------------------------------------------------------------------------------|--|
| Uter Account Control         Image: A program needs your permission to continue         Image: Brance Control         Image: Brance Control         Image: Brance Control         Image: Brance Control helps stop unsufficient changes to your computer.         User Account Control helps stop unsufficient changes to your computer. | CAIIOII Select Your Place of Residence                                                                                                    | Cation       PIXMA MP260 series         Series and the index of a factor index of a factor |  |
| Отобразится диалоговое<br>окно [User Account Control/<br>Управление учетными записями<br>пользователей]. Выберите [Continue                                                                                                    | При появлении диалогового окна [Select<br>Your Place of Residence/Выбор региона<br>проживания] выберите регион проживания<br>и нажмите кнопку [Next/Далее].                          | Выберите [Easy Install/Простая установка].<br>Будет выполнена автоматическая установка драйверов,<br>программных приложений и электронных руководств.<br>Клацніть [Easy Install/Просте встановлення].                                                                                                    |  |
| Продолжить].<br>Если это окно будет появляться на следующих<br>этапах, нажимайте [Continue /Продолжить].                                                                                                    | Коли з'явиться екран [Select Your Place of<br>Residence/Вибір місця проживання], виберіть<br>місце свого перебування, потім клацніть<br>INoxt/Паріі                                  | Драйвери, прикладні програми та екранні посібники<br>встановлюються автоматично.<br>Kliknite na tlačidlo <b>[Easy Install/Jednoduchá</b>                                                                                                    |  |
| З'явиться екран [User Account<br>Control/Служба захисту<br>користувачів]. Клацніть [Continue/<br>Продовжити].<br>Якщо такий самий екран з'являтиметься<br>повторно у полальших кроках кланайте                                                                                                    | Po zobrazení okna [Select Your Place of<br>Residence/Výber oblasti, v ktorej sa nachádzate]<br>vyberte miesto, kde sa nachádzate, a potom kliknite<br>na tlačidlo [Next/Ďalej].      | inštalácia].<br>Automaticky sa nainštalujú ovládače, aplikačný softvér a príručky<br>on-screen manuals.                                                                                                    |  |
| [Continue/Продовжити].<br>Zobrazí sa okno [User Account                                                                                                    |                                                                                                    | <ul> <li>При необходимости выбора элементов для установки выберите</li> <li>[Custom Install/Выборочная установка] и следуйте выводимым<br/>на экран инструкциям для продолжения установки.</li> </ul>                                                                                                    |  |
| Control/Kontrola používateľských<br>kont]. Kliknite na možnosť [Continue/<br>Pokračovať].                                                                                                    | При появлении экрана [Select Language/Выбор языка]<br>выберите язык, затем нажмите кнопку [Next/Далее].     Коли відкриється вікно [Select Language/Вибір мови].                     | <ul> <li>Якщо для встановлення потрібно вибрати певні елементи,<br/>клацніть [Custom Install/Вибіркове встановлення] і виконуйте<br/>інструкції на екрані.</li> </ul>                                                                                                    |  |
| Ak sa rovnaké okno znovu zobrazí v ďalších<br>krokoch, kliknite na možnosť <b>[Continue/</b><br>Pokračovať].                                                                                                    | <ul> <li>виберіть мову, а потім натисніть [Next/Далі].</li> <li>Ak sa zobrazí okno [Select Language/Výber jazyka],<br/>vyberte jazyk a kliknite na tlačidlo [Next/Dalej].</li> </ul> | <ul> <li>Ak chcete nainštalovať konkrétne položky, kliknite na tlačidlo<br/>[Custom Install/Vlastná inštalácia] a v inštalácii pokračujte podľa<br/>pokynov na obrazovke.</li> </ul>                                                                                                    |  |

| Windows                                                                                                    |                                                                                                    | I |
|----------------------------------------------------------------------------------------------------|----------------------------------------------------------------------------------------------------|---|
| 0                                                                                                    | 8                                                                                                    |   |
| <image/> <section-header><section-header><section-header><section-header><section-header><text><text><text><text></text></text></text></text></section-header></section-header></section-header></section-header></section-header> | <image/>                                                                                                    | ۲ |
|                                                                                                    | Встановіть програмне забезпечення, виконуючи інструкції, що з'являються на екрані.     Podľa pokynov na obrazovke nainštalujte softvér. |   |

| Ŵ                                                                                                    |                                                                                       |
|----------------------------------------------------------------------------------------------------|---------------------------------------------------------------------------------------|
|                                                                                                    | 1 2 3 4 5                                                                             |
| 9                                                                                                    |                                                                                       |
| Ut 1<br>License Agreement<br>We addressed<br>We addressed<br>We ad | USB                                                                                   |
| Іри отображении диалогового окна [Printer Connection/Подключение принтера] подключите один н<br>аппарату и ВКЛЮЧИТЕ АППАРАТ.<br>Коли з'явиться екран [Printer Connection/Підключення принтера], приєднайте один кінець кабелю І                                                                                                    | конец кабеля USB к компьютеру, а другой —<br>USB до комп'ютера, а інший — до апарата, |
| <sup>v</sup> o zobrazení okna <b>[Printer Connection/Pripojenie tlačiarne]</b> pripojte jeden koniec kábla USB k počítaču                                                                                                    | u a druhý k zariadeniu a ZAPNITE ZARIADENIE.                                          |
| Когда аппарат будет распознан компьютером, на экране появится сообщение.<br>Если переход к следующей процедуре установки не происходит в течение 10 минут, нажмите кнопку [Help/Cправка]<br>и подтвердите сообщение.                                                                                                    | <ul> <li>Порт USB расположен с правой стороны аппарата.</li> </ul>                    |
|                                                                                                    |                                                                                       |
| Коли комп'ютер розпізнає апарат, на екрані з'явиться повідомлення.<br>Якщо перейти до наступної процедури впродовж 10 хвилин не вдається, клацніть <b>[НеІр/Довідка]</b> та підтвердьте повідомлення                                                                                                    | • Порт ОЗВ розташовании на правому ооці апарата.                                      |

| Windows                                                                                                    |                                                                                                    |
|----------------------------------------------------------------------------------------------------|----------------------------------------------------------------------------------------------------|
| 10                                                                                                    | 1                                                                                                    |
| Fund<br>Leave A greatest<br>Brain<br>Brain<br>Br | trup :<br>Learn Agreement<br>trup :<br>mathadian<br>trup :<br>mathadian<br>trup :<br>trup :<br>trup |
| Нажмите кнопку [Next/Далее].                                                                                                    | Нажмите кнопку [Next/Далее].                                                                                                    |
| Клацніть [Next/Далі].                                                                                                    | Цо появления следующего диалогового окна может проити некоторое время. Нажмите кнопку<br>[Next/Далее] только один раз.<br>→                                                                                                    |
| Kliknite na tlačidlo <b>[Next/Ďalej]</b> .                                                                                                    | Клацніть <b>[Next/Далі]</b> .<br>Наступний екран може з'явитися не одразу. Клацніть <b>[Next/Далі]</b> лише один раз.<br>Kliknite na tlačidlo <b>[Next/Ďalej]</b> .<br>Môže chvíľu trvať, kým sa zobrazí ďalšie okno. Na tlačidlo <b>[Next/Ďalei]</b> kliknite iba raz.                                                                                                    |
|                                                                                                    |                                                                                                    |
| <ul> <li>Если прямые линии не выровнены или качество печати является неудовлетворительным после установки драйвера МР, возможно, потребуется выполнить выравнивание печатающей головки. См. раздел «Цвета стали бледными или печатаются неправильно» в электронном руководстве Основное руководство.</li> <li>Якщо після встановлення драйверів МР прямі лінії виявляються нерівними або якість друку незадовільна, можливо, потрібно вирівняти друкуючу головку. Ознайомтеся з розділом "Якщо "</li> </ul>                                                                                                    |                                                                                                    |
| <ul> <li>Ак sú po inštalácii ovládačov MP Drivers rovné čiary zle zarovnané alebo nie ste spokojní s kvalitou tlače, pravdepodobne budete musieť zarovnať tlačovú hlavu. Pozrite si časť "Keď je tlač nejasná alebo sa tlačia nesprávne farby" v príručke on-screen manual Základná príručka.</li> </ul>                                                                                                    |                                                                                                    |

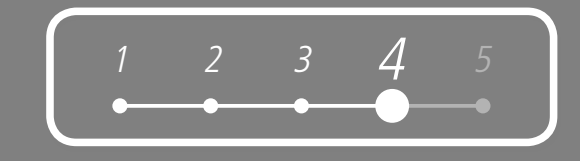

| Нажмите кнопку [Next/Далее].<br>При наличии подключения к Интернету отображаетс<br>серийный номер продукта, который находится внутр<br>Клацніть [Next/Далі].<br>Якщо встановлене підключення до Інтернету, з'явить | я страница регистрации пользователя. Для регистрации продукта следуйте выводимым на экран инструкциям. Потребуется<br>и аппарата.<br>ся сторінка реєстрації користувача. Зареєструйте виріб, виконавши інструкції, що з'являтимуться на екрані. Для цього                                                                                                    | • |
|----------------------------------------------------------------------------------------------------|----------------------------------------------------------------------------------------------------|---|
| <ul> <li>Kliknite na tlačidlo [Next/Ďalej].</li> <li>Ak ste pripojení na internet, zobrazí sa stránka registrá<br/>nachádza v jeho vnútri.</li> </ul>                                                              | сіе používateľa. Podľa pokynov na obrazovke zaregistrujte svoj produkt. Budete potrebovať sériové číslo zariadenia, ktoré sa                                                                                                    |   |
| 8                                                                                                    | <ul> <li>Чтобы выполнить регистрацию позднее, нажмите кнопку [Cancel/Oтмена]. Диалоговое окно регистрация пользователя можно вызвать с помощью значка [Solution Menu]. Подробные сведения см. в разделе «Solution Menu» на стр. 25.</li> <li>Экран [User Registration/Perистрация пользователя] будет отображаться только в случае выбора [Europe, Middle East, Africa/<br/>Европа, Ближний Восток, Африка] в диалоговом окне [Select Your Place of Residence/Выбор региона проживания].</li> </ul> |   |
| <ul> <li>Требуется подключение к Интернету.<br/>(За подключение взимается плата.)</li> </ul>                                                                                                    | <ul> <li>Щоб зареєструвати виріб пізніше, клацніть [Cancel/Скасувати]. Реєстрацію користувача можна почати за допомогою піктограми [Solution Menu]. Докладніше про це див. у розділі "Solution Menu" на стор. 25.</li> <li>Екран [User Registration/Реєстрація користувача] відображатиметься, лише якщо на екрані [Select Your Place of Residence/Вибір місця проживання] виблано [Europe. Middle East. Africa/Сврода. Близький Схід. Аформа]</li> </ul>                                           |   |
| <ul> <li>Необхідне підключення до Інтернету.<br/>(Стягуватиметься плата за зв'язок.)</li> <li>Vyžaduje sa pripojenie na internet. (Pripojenie<br/>sa spoplatňuje.)</li> </ul>                                      | <ul> <li>Ak sa chcete zaregistrovať neskôr, kliknite na tlačidlo [Cancel/Zrušit]. Okno registrácia používateľa možno otvoriť pomocou ikony [Solution Menu]. Podrobnosti nájdete v časti "Solution Menu" na strane 25.</li> <li>Okno [User Registration/Registrácia používateľa] sa zobrazí len po výbere možnosti [Europe, Middle East, Africa/Európa, Blízky východ, Afrika] v okne [Select Your Place of Residence/Výber oblasti, v ktorej sa nachádzate].</li> </ul>                             |   |

| Wi | ndo | ws |
|----|-----|----|
|----|-----|----|

| B |
|---|
|---|

| License Agreement<br>STIP 2<br>Installation                                                | Extended Survey Program<br>For development and marketing of products that buffer mean counterer reveals. Canon<br>respect that the information before recorded in your Canon product, will be callected<br>as your compared and set of Economic house the information.                                                                                                    |
|--------------------------------------------------------------------------------------------|----------------------------------------------------------------------------------------------------|
| STEP 3<br>Setup<br>STEP 4<br>Information<br>- Usee Registration<br>Extended Survey Program | Version constant de la Coron relage pretentischeren<br>Coll annous inspession of notifyer antitiege filterations, Deuts deue and application<br>underen some plane, plane antityer antitiege filterations, Deuts deue anti-<br>streament on inder all Coron relage parties<br>international antitiege filteration antitiege parties<br>transmission and antitiege filteration and antitiege filteration anti-<br>tiege parties and index antitiege and antitiege filteration and<br>these parties and index antitiege and antitiege filteration and<br>these parties and index antitiege and antitiege filteration and<br>these parties and index antitiege and antitiege filteration and<br>the sensitive antitiege and antitiege and antitiege filteration and<br>the sensitive antitiege for antitiege and antitiege antitiege antitiege antitiege antitiege<br>with antitiege antitiege antitiege antitiege antitiege antitiege antitiege antitiege antitiege antitiege<br>with antitiege antitiege anti |
|                                                                                            | If you agree that we collect and send the information above and that we cannot<br>disclose any collected information, click (Agree) to start installing a survey program.<br>Otherwise, clack ID on eta area:                                                                                                    |

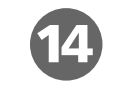

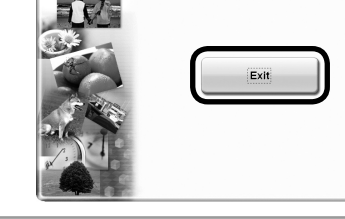

Installation completed successfully.

При появлении диалогового окна Extended Survey Program подтвердите сообщение.

Если вы согласны, нажмите кнопку [Agree/Принимаю].

При выборе [Do not agree/Не принимаю] программа Extended Survey Program не будет установлена. (На работу аппарата это не влияет.)

Коли з'явиться екран **Extended Survey Program**, підтвердьте повідомлення.

У разі згоди клацніть [Agree/Погоджуюся].

Якщо клацнути [Do not agree/Не погоджуюся], Extended Survey Program не буде встановлена. (На функціональності апарата це не позначається.)

Po zobrazení okna **Extended Survey Program** si prečítajte hlásenie.

Ak súhlasíte, kliknite na tlačidlo [Agree/Súhlasím].

Ak kliknete na tlačidlo **[Do not agree/Nesúhlasím]**, program **Extended Survey Program** sa nenainštaluje. (Nemá to žiadny vplyv na fungovanie zariadenia.)

#### Нажмите кнопку [Exit/Выход].

При отображении диалогового окна [Restart/Перезагрузка] убедитесь в том, что флажок [Restart the system now (recommended)/Перезагрузить компьютер сейчас (рекомендуется)] установлен, а затем нажмите кнопку [Restart/Перезагрузка]. После перезагрузки компьютера извлеките [Setup CD-ROM/Установочном компакт-диске] и уберите его в надежное место.

#### Клацніть [Exit/Вихід].

Якщо відображається [Restart/Перезавантажити], переконайтеся, що прапорець [Restart the system now (recommended)/Перезавантажити систему зараз (рекомендовано)] встановлений, потім клацніть [Restart/ Перезавантажити]. Після перезапуску комп'ютера вийміть [Setup CD-ROM/Компакт-диску з програмою установки] та зберігайте його у безпечному місці.

#### Kliknite na tlačidlo [Exit/Ukončiť].

Po zobrazení dialógového okna [Restart/Reštartovať] skontrolujte, či je začiarknuté políčko [Restart the system now (recommended)/Reštartovať systém teraz (odporúča sa)], a potom kliknite na tlačidlo [Restart/Reštartovať]. Po reštartovaní počítača vyberte disk [Setup CD-ROM/Inštalačný disk CD-ROM] a uložte ho na bezpečné miesto.

Далее см. раздел «5 Загрузите бумагу» на стр. 23!

Після цього прочитайте "5 Завантаження паперу" на стор. 23!

Teraz si prečítajte časť "5 Vkladanie papiera" na strane 23!

16

## Macintosh

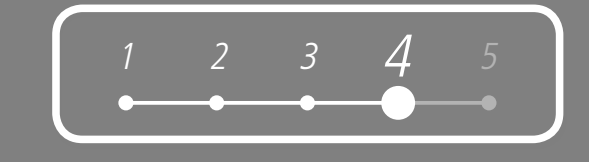

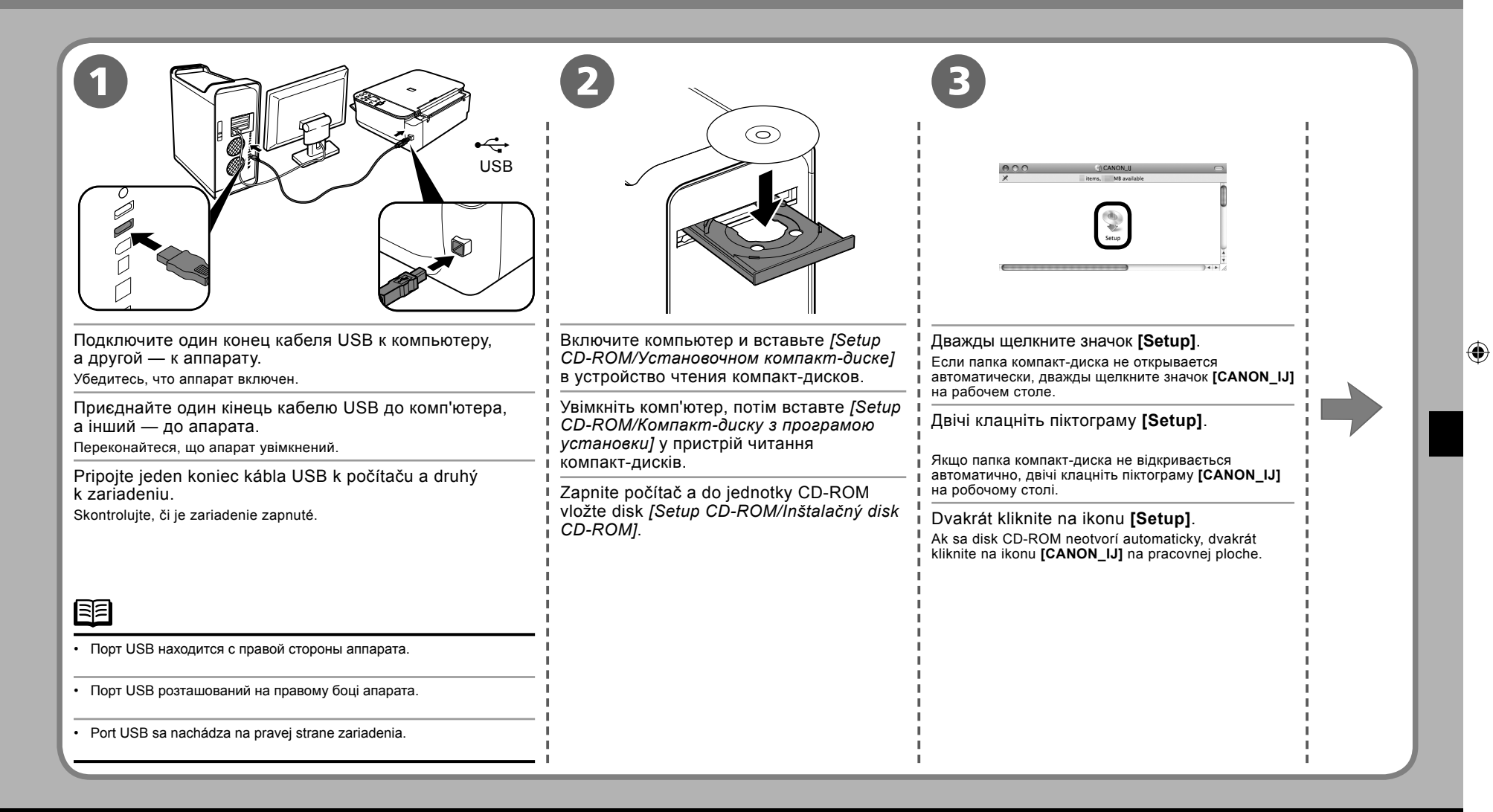

۲

## Macintosh

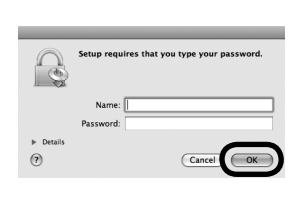

Введите имя и пароль администратора. Нажмите кнопку **[ОК]**.

Если имя или пароль администратора неизвестны, нажмите кнопку [Help/Cnpaвка] и следуйте выводимым на экран инструкциям.

Введіть ім'я та пароль адміністратора. Клацніть [OK].

Якщо ім'я або пароль адміністратора невідомі, клацніть **[НеІр/** Довідка], потім виконуйте інструкції, що з'являтимуться на екрані.

Zadajte svoje správcovské meno a heslo. Kliknite na tlačidlo **[OK]**.

Ak nepoznáte svoje správcovské meno alebo heslo, kliknite na tlačidlo [Help/Pomocník] a postupujte podľa pokynov na obrazovke.

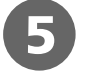

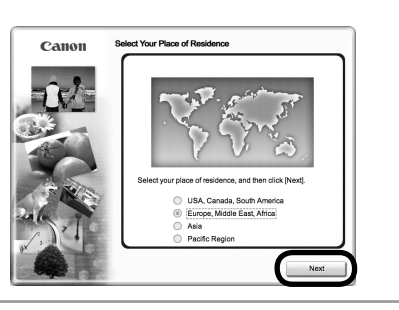

 $(\mathbf{\Phi})$ 

После появления диалогового окна [Select Your Place of Residence/Выбор региона проживания] выберите регион проживания и нажмите кнопку [Next/Далее].

Коли з'явиться екран [Select Your Place of Residence/Вибір місця проживання], виберіть місце свого проживання, потім клацніть [Next/ Далі].

Po zobrazení okna [Select Your Place of Residence/Výber oblasti, v ktorej sa nachádzate] vyberte miesto, kde sa nachádzate, a potom kliknite na tlačidlo [Next/Ďalej].

### 

- При появлении экрана [Select Language/Выбор языка] выберите язык, затем нажмите кнопку [Next/Далее].
- Коли відкриється вікно [Select Language/Вибір мови], виберіть мову, а потім натисніть [Next/Далі].
- Ak sa zobrazí okno [Select Language/Výber jazyka], vyberte jazyk a kliknite na tlačidlo [Next/Ďalej].

۲

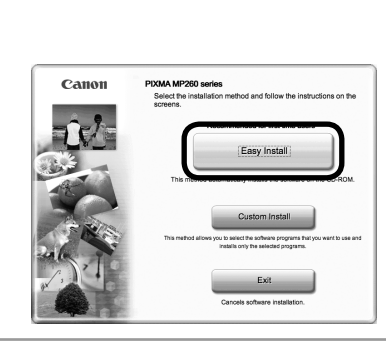

#### Выберите [Easy Install/Простая установка].

Будет выполнена автоматическая установка драйверов, программных приложений и электронных руководств.

Клацніть [Easy Install/Просте встановлення]. Драйвери, прикладні програми та екранні посібники встановлюються автоматично.

Kliknite na tlačidlo [Easy Install/Jednoduchá inštalácia]. Automaticky sa nainštalujú ovládače, aplikačný softvér a príručky on-screen manuals.

#### ΞĒ

- При необходимости выбора элементов для установки выберите [Custom Install/Выборочная установка] и следуйте выводимым на экран инструкциям для продолжения установки.
- Якщо потрібно вибрати певні елементи для встановлення, клацніть [Custom Install/Вибіркове встановлення] і виконуйте інструкції на екрані, щоб завершити встановлення.
- Ak chcete nainštalovať konkrétne položky, kliknite na tlačidlo [Custom Install/Vlastná inštalácia] a v inštalácii pokračujte podľa pokynov na obrazovke.

18

( )

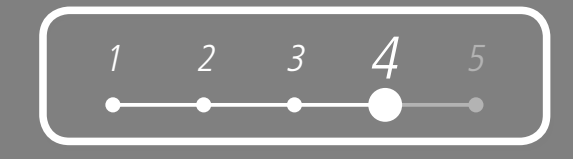

| <image/> | <image/> B           Image: Contraction of the structure of the structure of the str |  |
|----------|----------------------------------------------------------------------------------------------------|--|
|----------|----------------------------------------------------------------------------------------------------|--|

| 4 | Macintosh |        |      |   |  |
|---|-----------|--------|------|---|--|
| 9 | 10V 1     | <br>10 | (mp) | ) |  |

| License Agreement                                              | Print Head Alignment Recommended                                                                                                    |
|----------------------------------------------------------------|----------------------------------------------------------------------------------------------------|
| Installation<br>STEP 3                                         | This printer has print head alignment. If the printout contains<br>misaligned lines or is not satisfactory, aligning the print head<br>may resolve these problems. |
| Setup<br>Print Hood Alignment<br>Recommended<br>Setup Complete | Refer to the user's guide for details.                                                                                                    |
| intermation                                                    | A→A                                                                                                    |
|                                                                | [No                                                                                                    |

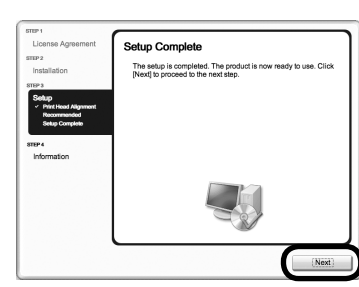

#### Нажмите кнопку [Next/Далее].

Клацніть **[Next/Далі]**.

Kliknite na tlačidlo [Next/Ďalej].

| l | 3 | 11 |
|---|---|----|
| Ľ |   | -  |

 Если прямые линии не выровнены или качество печати является неудовлетворительным после установки драйвера МР, возможно, потребуется выполнить выравнивание печатающей головки. См. раздел «Цвета стали бледными или печатаются неправильно» в электронном руководстве Основное руководство.

 Якщо після встановлення драйверів МР прямі лінії виявляються нерівними або якість друку незадовільна, можливо, потрібно вирівняти друкуючу головку. Ознайомтеся з розділом "Якщо друк стає блідим або кольори друкуються некоректно" в екранному посібнику Короткий посібник.

 Ak sú po inštalácii ovládačov MP Drivers rovné čiary zle zarovnané alebo nie ste spokojní s kvalitou tlače, pravdepodobne budete musieť zarovnať tlačovú hlavu. Pozrite si časť "Keď je tlač nejasná alebo sa tlačia nesprávne farby" v príručke on-screen manual Základná príručka. Нажмите кнопку [Next/Далее]. Клацніть [Next/Далі].

Kliknite na tlačidlo [Next/Ďalej].

- Экран [Setup Complete/Установка завершена] появится только в том случае, если в диалоговом окне [Select Your Place of Residence/Выбор региона проживания] выбрано [Europe, Middle East, Africa/Европа, Ближний Восток, Африка].
- Екран [Setup Complete/Встановлення завершене] відображатиметься, тільки якщо на екрані [Select Your Place of Residence/Вибір місця проживання] вибрано [Europe, Middle East, Africa/Європа, Близький Схід, Африка].
- Okno [Setup Complete/Nastavenie dokončené] sa zobrazí len po výbere možnosti [Europe, Middle East, Africa/Európa, Blízky východ, Afrika] v okne [Select Your Place of Residence/ Výber oblasti, v ktorej sa nachádzate].

( )

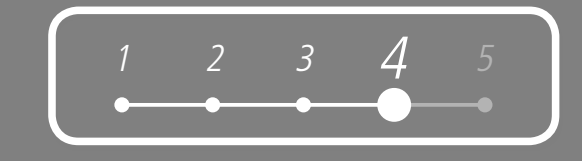

|                                                                                                    | Ucer Acgustration         Sealand         Sealand |  |  |  |  |
|----------------------------------------------------------------------------------------------------|----------------------------------------------------------------------------------------------------|--|--|--|--|
| Нажмите кнопку [Next/Далее].<br>При наличии подключения к Интернету отображается страница регистрации пользователя. Для регистрации продукта следуйте выводимым на экран инструкциям. Потребуется<br>серийный номер продукта, который находится внутри аппарата.<br>Клацніть [Next/Далі].<br>Якщо встановлене підключення до Інтернету, з'явиться сторінка реєстрації користувача. Зареєструйте виріб, виконавши інструкції, що з'являтимуться на екрані. Для цього<br>необхідно буде вказати серійний номер виробу, зазначений всередині апарата. |                                                                                                    |  |  |  |  |
| Kliknite na tlačidlo <b>[Next/Ďalej]</b> .<br>Ak ste pripojení na internet, zobrazí sa stránka registra<br>nachádza v jeho vnútri.                                                                                                    | <ul> <li>Acie používateľa. Podľa pokynov na obrazovke zaregistrujte svoj produkt. Budete potrebovať sériové číslo zariadenia, ktoré sa</li> <li>U Trobu Budonhuth peructoauju postalece, hawwyte knorky [Cancel/Otmena]. Лиапоговое окно регистрация пользователя можно.</li> </ul>                                                                                                    |  |  |  |  |
| 0                                                                                                    | <ul> <li>чтовы выполнить регистрация позданее, налишите нопку (parterior mena). диалотовое онно регистрация пользователя можно вызвать с помощью значка [Solution Menu]. Подробные сведения см. в разделе «Solution Menu» на стр. 25.</li> <li>Экран [User Registration/Perистрация пользователя] будет отображаться только в случае выбора [Europe, Middle East, Africa/<br/>Европа, Ближний Восток, Африка] в диалоговом окне [Select Your Place of Residence/Выбор региона проживания].</li> </ul>                                                                                                    |  |  |  |  |
| <ul> <li>Требуется подключение к Интернету.<br/>(За подключение взимается плата.)</li> </ul>                                                                                                    | <ul> <li>• щоо заресструвати виріо пізніше, клацніть įcanceir скасувати], реєстрацію користувача можна почати за допомогою піктограми [Solution Menu]. Докладніше про це див. у розділі "Solution Menu" на стор. 25.</li> <li>• Екран [User Registration/Реєстрація користувача] відображатиметься, лише якщо на екрані [Select Your Place of Residence/<br/>Вибір місця проживання] вибрано [Europe. Middle East. Africa/Європа. Близький Схід. Африка]</li> </ul>                                                                                                    |  |  |  |  |
| <ul> <li>Необхідне підключення до Інтернету.<br/>(Стягуватиметься плата за зв'язок.)</li> <li>Vyžaduje sa pripojenie na internet. (Pripojenie<br/>sa spoplatňuje.)</li> </ul>                                                                                                    | <ul> <li>Ak sa chcete zaregistrovať neskôr, kliknite na tlačidlo [Cancel/Zrušit]. Okno registrácia používateľa možno otvoriť pomocou ikony<br/>[Solution Menu]. Podrobnosti nájdete v časti "Solution Menu" na strane 25.</li> <li>Okno [User Registration/Registrácia používateľa] sa zobrazí len po výbere možnosti [Europe, Middle East, Africa/Európa,<br/>Blízky východ, Afrika] v okne [Select Your Place of Residence/Výber oblasti, v ktorej sa nachádzate].</li> </ul>                                                                                                    |  |  |  |  |

## Macintosh

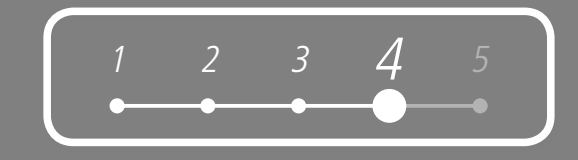

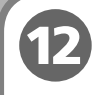

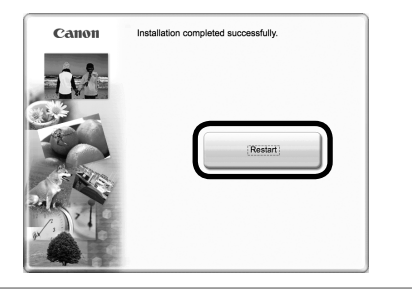

#### Нажмите кнопку [Restart/Перезагрузка].

Нажмите кнопку [Restart/Перезагрузка], чтобы Перезагрузка компьютер. После перезагрузки компьютера извлеките [Setup CD-ROM/Установочном компакт-ducke] и уберите его в надежное место.

#### Клацніть [Restart/Перезавантажити].

Клацніть **[Restart/Перезавантажити]**, щоби перезавантажити комп'ютер. Після перезавантаження комп'ютера вийміть *[Setup CD-ROM/Компакт-диску з програмою установки]* та зберігайте його у безпечному місці.

#### Kliknite na tlačidlo [Restart/Reštartovať].

Kliknutím na tlačidlo **[Restart/Reštartovat]** reštartujte počítač. Po reštartovaní počítača vyberte disk *[Setup CD-ROM/Inštalačný disk CD-ROM]* a odložte ho na bezpečné miesto.

- В операционной системе Mac OS X v.10.3.9 перед использованием панели управления аппарата для сохранения сканируемых документов на компьютере необходимо выбрать MP Navigator EX в качестве программы по умолчанию, используя [Image Capture/Захват изображений] в меню [Applications/Приложения]. Подробные сведения см. в разделе «Сохранение отсканированных данных» электронного документа Ocheohee руководство.
- Якщо використовується операційна система Mac OS X v.10.3.9, то перед тим, як використовувати панель керування на апараті для збереження зісканованих оригіналів на комп'ютері, обов'язково необхідно вибрати в пункті MP Navigator EX [Image Capture/Захоплення зображення] у меню [Applications/Прикладні програми] програму MP Navigator EX як програму, яка запускатиметься автоматично. Докладніше про це див. у розділі "Збереження відсканованих даних" екранного посібника: Короткий посібник.
- Ak chcete v systéme Mac OS X v.10.3.9 používať na ukladanie naskenovaných originálov do počítača ovládací panel zariadenia, musíte v ponuke MP Navigator EX [Applications/Aplikácie] vybrať program MP Navigator EX ako program na spustenie aplikácie [Image Capture/Zaznamenávanie obrázkov]. Podrobné informácie nájdete v časti "Ukladanie naskenovaných údajov" v príručke on-screen manual Základná príručka.

Далее см. раздел «5 Загрузите бумагу» на стр. 23!

Після цього прочитайте "5 Завантаження паперу" на стор. 23!

Teraz si prečítajte časť "5 Vkladanie papiera" na strane 23!

22

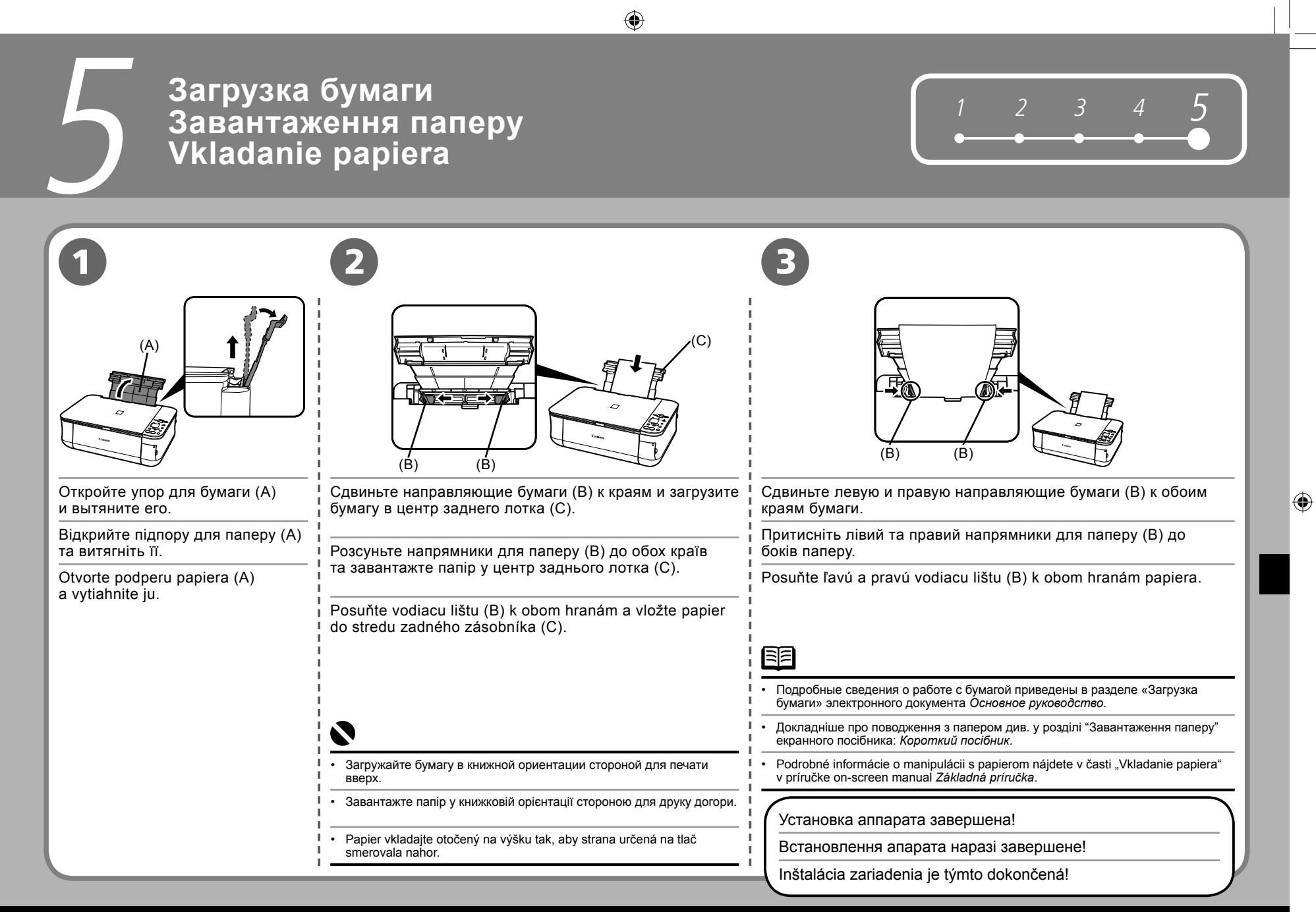

 $( \bullet )$ 

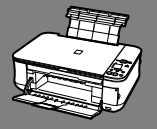

После установки аппарата Після встановлення апарата Po inštalácii zariadenia

- Руководства
- Посібники
- Príručky

Меры безопасности Техніка безпеки Bezpečnostné predpisy

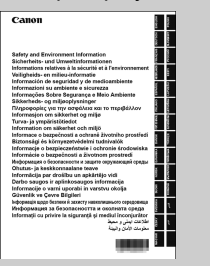

#### Информация о безопасности и защите окружающей среды

Для правильного использования аппарата сначала ознакомьтесь с мерами безопасности.

#### Інформація щодо безпеки й захисту навколишнього середовища

Аби експлуатація виробу була належною, перед його використанням ознайомтеся з правилами техніки безпеки.

#### Informácie o bezpečnosti a životnom prostredí

Pokiaľ chcete produkt správne používať, ešte pred prvým použitím si prečítajte bezpečnostné predpisy.

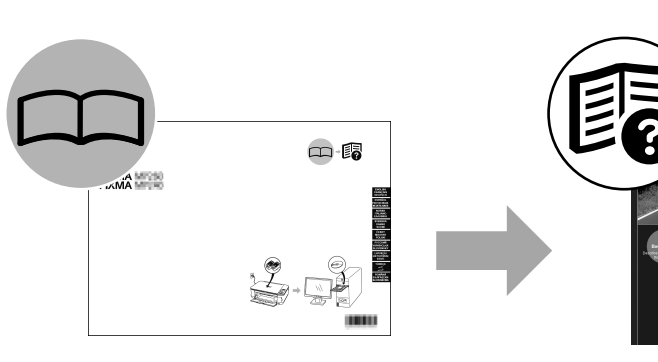

 $(\mathbf{O})$ 

#### **Руководство по началу работы** (настоящее руководство)

Описание настройки и использования аппарата. Вводная информация об аппарате и его функциях, о поставляемых руководствах и программном обеспечении.

#### Посібник для початку роботи (цей посібник)

У ньому описано, як настроїти й використовувати апарат. Містить огляд апарата та його функцій, а також посібників і прикладних програм, що входять у його комплектацію.

#### Prvé spustenie (táto príručka)

Opisuje spôsob nastavenia a používania zariadenia. Predstavuje zariadenie a jeho funkcie, dodané príručky a aplikačný softvér.

## Основное руководство (электронное руководство)

Описание основных операций и вводная информация об остальных доступных функциях.

#### Короткий посібник (екранний посібник)

Містить опис основних операцій та короткий огляд інших доступних функцій.

#### Základná príručka (on-screen manual)

Opisuje základné úkony a oboznamuje s ďalšími dostupnými funkciami.

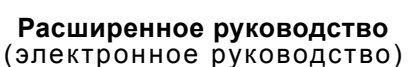

Полное описание различных процедур при работе с аппаратом. Включает также раздел «Устранение неисправностей» по аппарату.

## Повний посібник (екранний посібник)

Містить опис різноманітних прийомів експлуатації апарата з метою зробити її найефективнішою. Крім того, містить інформацію про "Усунення неполадок" апарата.

#### Rozšírená príručka (on-screen manual)

Opisuje rôzne prevádzkové postupy, aby ste mohli zariadenie naplno využiť. Zahŕňa tiež informácie o "Riešení problémov" pre vaše zariadenie.

24

5/21/2008 12:22:52 PM

- Solution Menu
- Solution Menu
- Solution Menu

Solution Menu предоставляет доступ к функциям аппарата и информации о его использовании!

Solution Menu — це шлях до функцій та відомостей, завдяки яким апарат можна використовувати вповні!

Ponuka Solution Menu je bránou k funkciám a informáciám, ktoré umožňujú plné využitie zariadenia!

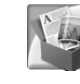

 $( \bullet )$ 

Пример: Наприклад: Napríklad:

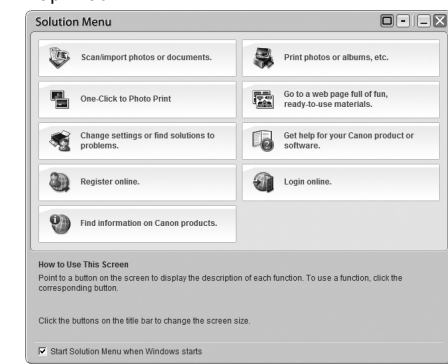

\*Отображаемые кнопки могут отличаться в зависимости от страны или региона приобретения.

\*Відображувані кнопки можуть бути різними залежно від того, в якій країні або регіоні був придбаний апарат.

\*Zobrazené tlačidlá sa v niektorých krajinách alebo oblastiach zakúpenia líšia. Меню позволяет запускать приложения и открывать электронные руководства одним щелчком мыши.

Solution Menu можно запустить с помощью значка [Canon Solution Menu] на рабочем столе (Windows) или на панели (Macintosh).

При возникновении проблем с настройками аппарата щелкните значок [Change settings or find solutions to problems./Изменение настроек или поиск решения проблем.] в Solution Menu для запуска приложения [My Printer].

Різні прикладні програми та екранні посібники можна запускати одним клацанням.

Відкрити Solution Menu можна за допомогою піктограми [Canon Solution Menu] на робочому столі (Windows) або на панелі швидкого запуску (Macintosh).

Якщо виникла проблема з параметрами апарата, клацніть піктограму [Change settings or find solutions to problems./Змінити параметри або знайти вирішення проблем.] у Solution Menu, щоб відкрити [My Printer].

Otvorte rôzne aplikácie a príručky on-screen manuals jedným kliknutím.

Ponuku Solution Menu môžete otvoriť pomocou ikony [Canon Solution Menu] na pracovnej ploche (Windows) alebo na paneli Dok (Macintosh).

Ak sa vyskytne problém s nastavením zariadenia, kliknutím na ikonu [Change settings or find solutions to problems./Zmeniť nastavenia alebo hľadať riešenia problémov.] v ponuke Solution Menu otvorte položku [My Printer].

۲

25

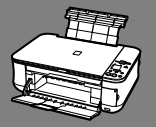

После установки аппарата Після встановлення апарата Po inštalácii zariadenia

- Использование аппарата
- Використання апарата
- Používanie zariadenia

Данный аппарат позволяет выполнять печать различных типов с помощью драйвера MPdriver и программного обеспечения, установленного на компьютере.

Например, можно сканировать документы или изображения на компьютер, делать их копии или печатать их без полей. Отсканированные изображения можно легко исправить или улучшить. Используя их, можно легко создать, например, собственный календарь.

Подробное описание рабочих процедур и функций приведено в электронных руководствах.

Цей апарат дає змогу виконувати багато різних видів друку за допомогою MPdriver та прикладних програм, встановлених на комп'ютері. Наприклад, можна сканувати документи або зображення у комп'ютер та копіювати їх або друкувати їх без полів. Зіскановані зображення можна легко виправити або покращити.

З них можна легко створити, наприклад, власний календар.

Докладніше прийоми експлуатації та функції описані в екранних посібниках.

Toto zariadenie umožňuje tlačiť rôznymi spôsobmi, a to použitím ovládača multifunkčného zariadenia a aplikačného softvéru nainštalovaného v počítači. Môžete napríklad naskenovať dokumenty alebo obrázky do počítača a skopírovať ich alebo vytlačiť bez okrajov. Naskenované obrázky môžete tiež poľahky opraviť alebo vylepšiť a použiť napríklad na jednoduché vytvorenie vlastného kalendára.

Podrobnosti o prevádzkových postupoch a funkciách nájdete v príručkách on-screen manuals.

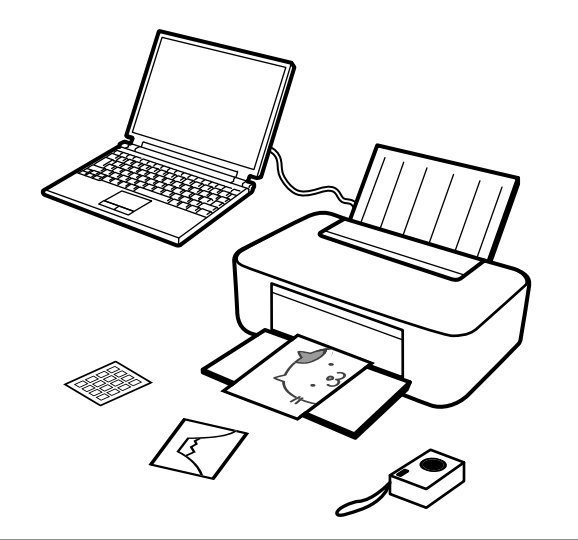

Приступим к использованию аппарата!

Тепер почнімо використовувати апарат!

Teraz začnime používať zariadenie!

26

## Попробуйте копирование Спроба виконати копіювання Skúška kopírovania

Копирование документа можно выполнить, просто поместив его на стекло планшета и нажав кнопку Цветной или кнопку Черный. Описание различных процедур копирования приведено в разделе «Копирование» электронного документа Основное руководство.

Скопіювати документ можна, просто поклавши його на скло експонування та натиснувши кнопку Колір або Чорний. Різноманітні способи копіювання описані у розділі "Копіювання" екранного посібника: *Короткий посібник*.

Ak chcete skopírovať dokument, položte ho na ploché predlohové sklo a stlačte tlačidlo **Farebne** alebo Čiernobielo. Rôzne postupy kopírovania nájdete v časti "Kopírovanie" v príručke on-screen manual Základná príručka.

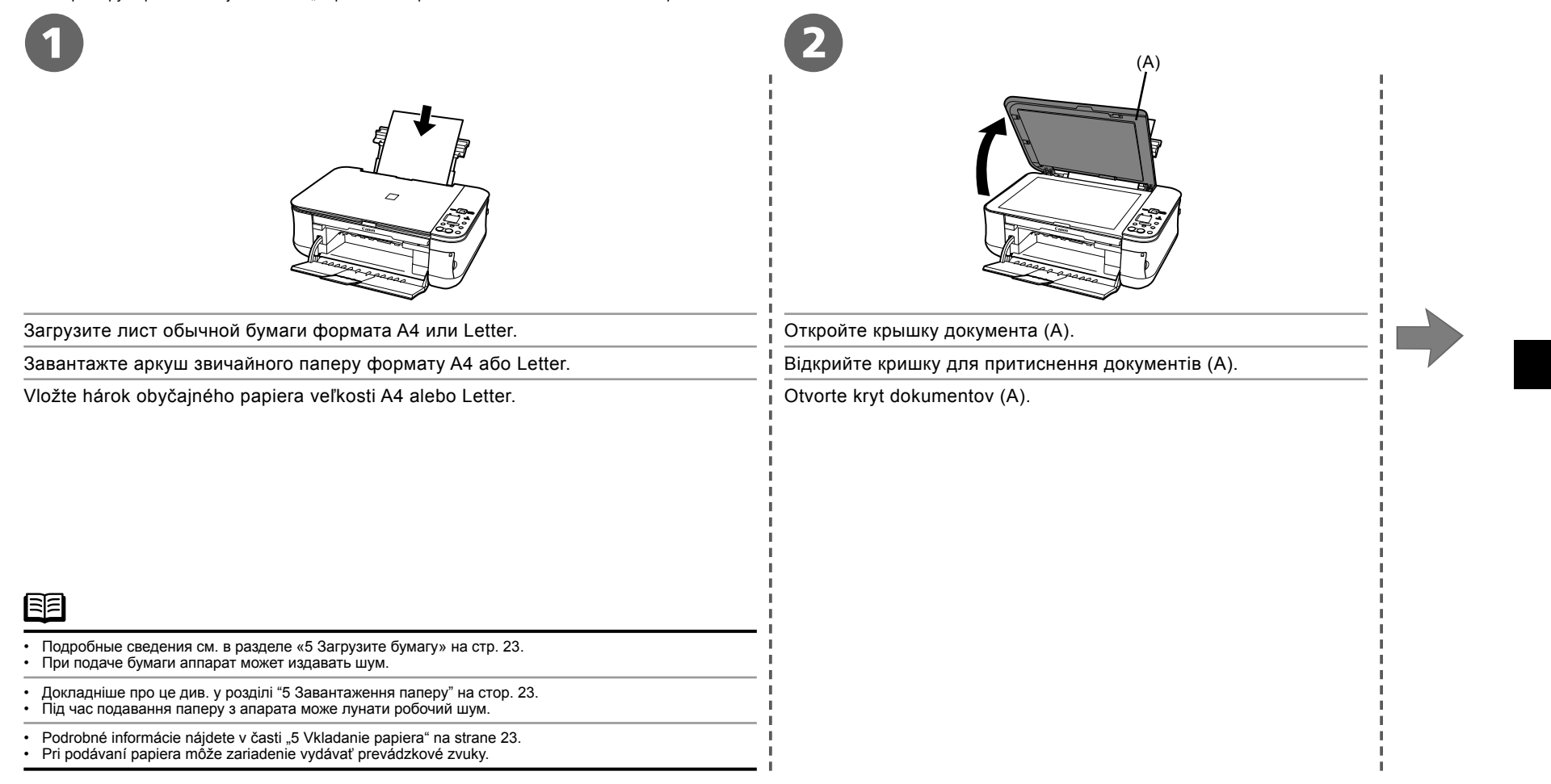

## Попробуйте копирование Спроба виконати копіювання Skúška kopírovania

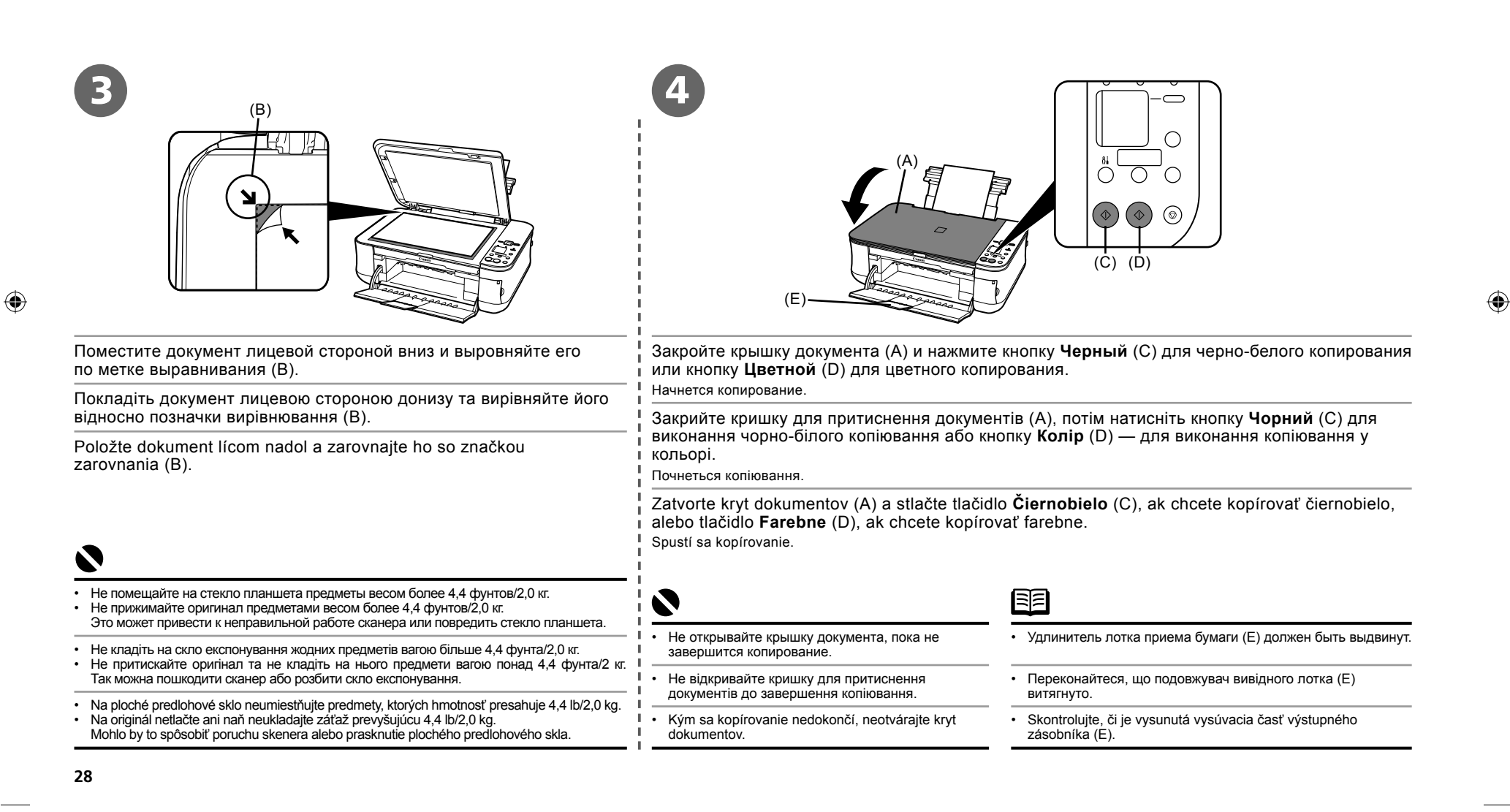

## Печать фотографий с компьютера Друк фотографій із комп'ютера Tlač fotografií z počítača

Программа Easy-PhotoPrint EX позволяет легко печатать фотографии. В данном разделе рассматривается печать фотографий без полей на бумаге Photo Paper Plus Glossy II размером [4" x 6"/10 x 15 см]. Экраны сняты в операционной системе Windows Vista.

۲

Програма Easy-PhotoPrint EX дає змогу друкувати фотографії легко. У цьому розділі описано, як друкувати фотографії без полів на папері Photo Paper Plus Glossy II формату [4" x 6"/10 x 15 см]. Знімки екранів зроблені в операційній системі Windows Vista.

Aplikácia Easy-PhotoPrint EX umožňuje jednoduchú tlač fotografií. Táto časť vysvetľuje spôsob tlače fotografií bez okrajov použitím papiera Photo Paper Plus Glossy II veľkosti [4" x 6"/10 x 15 cm]. Obrazovky sa týkajú systému Windows Vista.

| 1                                                                                                    |                                                                                                    | 2                                                                                                    |  |  |
|----------------------------------------------------------------------------------------------------|----------------------------------------------------------------------------------------------------|----------------------------------------------------------------------------------------------------|--|--|
| В Solution Menu<br><b>фотопечати]</b> .<br>Запустится програ                                                                                                    | with the second second | После выбора фотографии устанавливается число копий «1».                                                                                                    |  |  |
| У Solution Menu<br>одним клацани<br>Запуститься програ                                                                                                    | и клацніть <b>[One-Click to Photo Print/Виконання фотодруку</b><br>ням].<br>ама Easy-PhotoPrint EX.                                                                                                    | Виберіть у папці зображення, яке потрібно надрукувати, потім клацніть<br>[Layout/Print/Компонування/Друк].<br>Коли фотографія вибрана, для кількості копій встановлюється значення "1."               |  |  |
| V ponuke Solution Menu kliknite na možnosť <b>[One-Click to Photo Print/<br/>Tlač fotografií jedným kliknutím]</b> .<br>Spustí sa aplikácia Easy-PhotoPrint EX. |                                                                                                    | V priečinku vyberte obrázok, ktorý chcete vytlačiť, a kliknite na tlačidlo <b>[Layout/Print/</b><br><b>Rozloženie/Tlač]</b> .<br>Po výbere fotografie sa počet kópií nastaví na hodnotu " <b>1</b> ." |  |  |
|                                                                                                    |                                                                                                    | i                                                                                                    |  |  |

• Информацию о запуске Solution Menu см. в разделе «Solution Menu» на стр. 25.

Более подробная информация приведена в электронном руководстве. Расширенное руководство.

• Відкриття Solution Menu описане у розділі "Solution Menu" на стор. 25.

Докладніші відомості містяться в екранному посібнику Повний посібник.

· Informácie, ako otvoriť ponuku Solution Menu, nájdete v časti "Solution Menu" na strane 25.

• Ďalšie informácie nájdete v príručke on-screen manual Rozšírená príručka.

( )

## Печать фотографий с компьютера Друк фотографій із комп'ютера Tlač fotografií z počítača

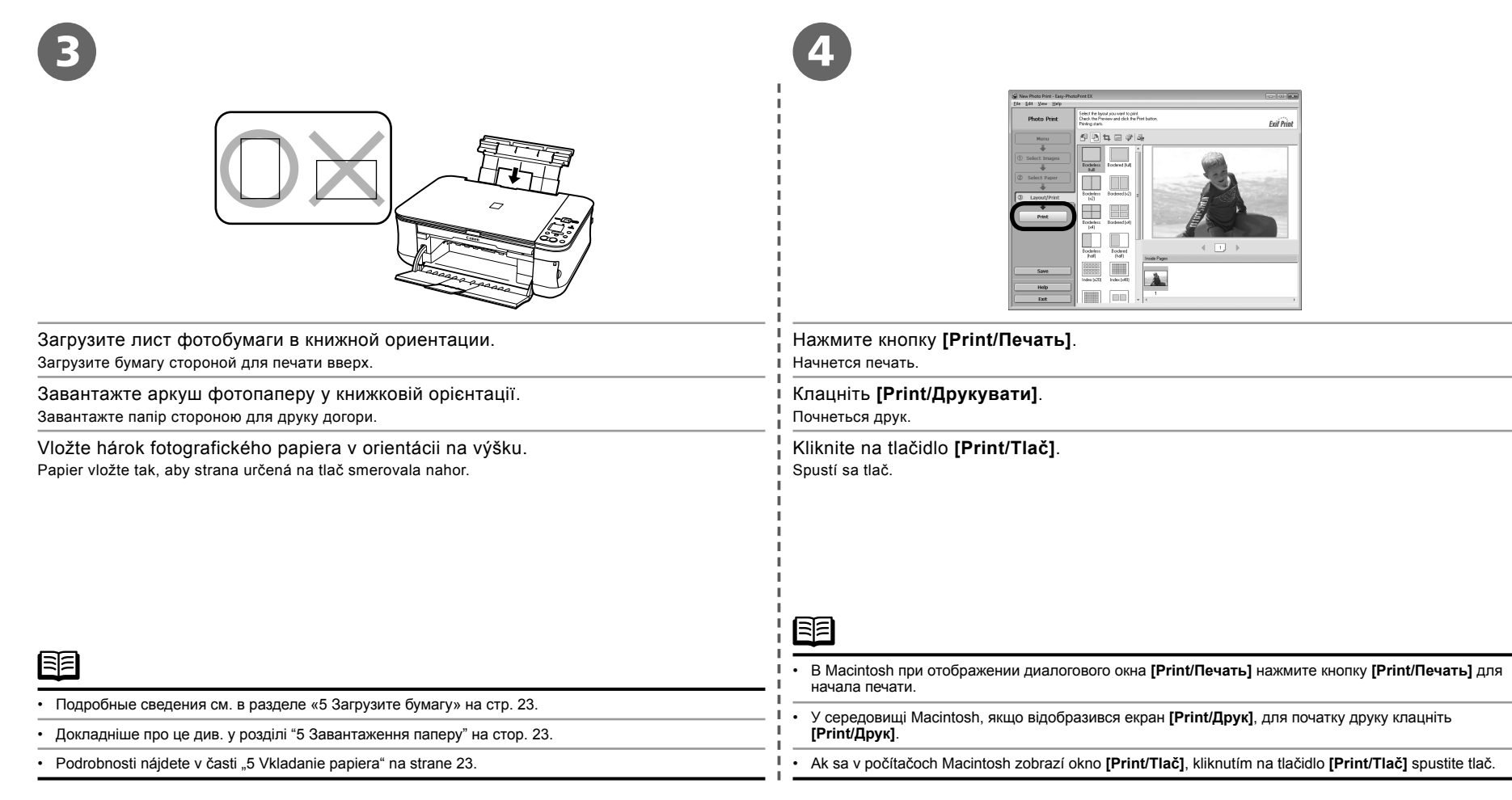

۲

 $( \bullet )$ 

 $\bigcirc$ 

## Обслуживание Технічне обслуговування Údržba

После некоторого времени использования внутренние части машины могут быть испачканы чернилами.

Чтобы не испачкать руки или одежду чернилами, рекомендуется очищать фиксирующуюся крышку картриджа с чернилами и внутреннюю часть лотка (В) сухой тканью по мере необходимости.

Если оставить модуль сканирования (крышку) открытым более чем на 10 минут, держатель картриджа FINE (FINE Cartridge) автоматически сдвинется вправо.

Через певний час експлуатації внутрішні компоненти апарата можуть забруднитися чорнилом.

Щоб не забруднити руки або одяг чорнилом, рекомендуємо у разі необхідності чистити кришку-фіксатор чорнильного картриджа (А) та внутрішню частину лотка (В) сухою тканиною.

Якщо модуль сканування (кришка) залишається відкритим довше 10 хвилин, тримач картриджа FINE (FINE Cartridge) автоматично переміщується праворуч.

Po dlhšom používaní sa vnútrajšok zariadenia môže znečistiť atramentom.

Aby ste si neznečistili ruky alebo oblečenie atramentom, odporúča sa podľa potreby vyčistiť zaisťovací kryt atramentovej kazety (A) a vnútro zásobníka (B) suchou tkaninou.

Ak necháte skenovaciu jednotku (kryt) otvorenú viac ako 10 minút, držiak kaziet FINE (FINE Cartridge) sa automaticky posunie doprava.

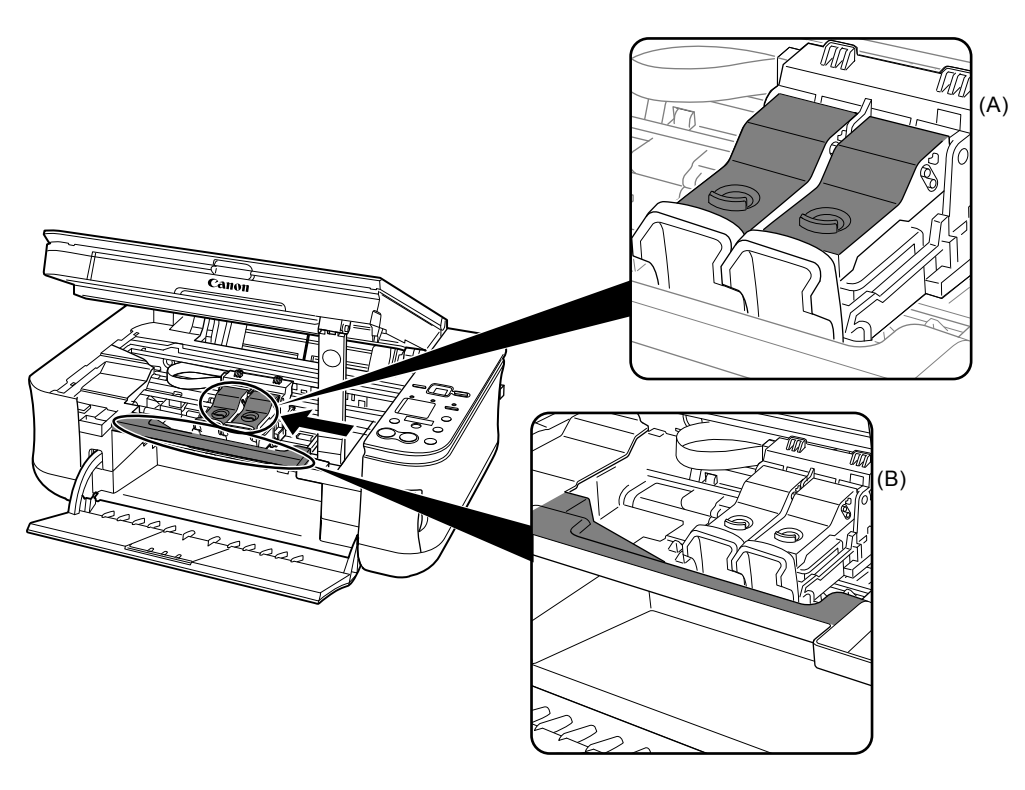

۲

( )

## Технические характеристики

|                                            | Общие характеристики                                                                                                    |                                                                                   | Общие характеристики                                                                                                    | Μ                                           | инимальные системные                                                                                    | требования                                                                                                    |
|--------------------------------------------|----------------------------------------------------------------------------------------------------|-----------------------------------------------------------------------------------|----------------------------------------------------------------------------------------------------|---------------------------------------------|----------------------------------------------------------------------------------------------------|----------------------------------------------------------------------------------------------------|
| Разрешение при<br>печати (dpi)             | 4800 (по горизонтали)* x 1200 (по вертикали)<br>* Капли чернил наносятся с минимальным шагом                                                                                                    | Габариты                                                                          | Прибл. 17,5 (Ш) x 13,1 (Г) x 6,1 (В) дюймов/<br>Прибл. 444 (Ш) x 331 (Г) x 155 (В) мм                                                                                                  | В соответствии<br>приведенные здесь         | с требованиями операционной си                                                                          | стемы, если они выше, чем                                                                                                    |
| Интерфейс                                  | 1/4800 дюйма.<br>Порт принтера:                                                                                                    |                                                                                   | * С задвинутыми упором для бумаги и выходным<br>потком для бумаги.                                                                                                    |                                             | Windows                                                                                                 | Macintosh                                                                                                    |
| иперфеис                                   | Нь Speed USB*1<br>Порт печати напрямую: *2<br>PictBridge<br>*1 Необходим компьютер, соответствующий<br>стандарту Hi-Speed USB. Поскольку интерфейс<br>Hi-Speed USB полностью совместим с USB 1.1,<br>его можно использовать с USB 1.1. | Bec<br>Картриджи CANON<br>FINE (FINE                                              | MP260:<br>Прибл. 5,6 кг (прибл. 12,3 фунта)<br>MP240:<br>Прибл. 5,5 кг (прибл. 12,2 фунта)<br>* С установленными картриджами FINE<br>(FINE Cartridges).<br>Сопла:<br>Черные: 320 сопел | Операционная<br>система<br>Процессор<br>ОЗУ | Windows Vista<br>Процессор 1 ГГц<br>512 Mб<br>Windows XP с пакетом<br>обновления 2<br>процессор 300 МГц | Мас OS X версии 10.5<br>Процессор Intel, PowerPC G5,<br>PowerPC G4<br>(867 МГц или более быстрый)<br>512 Мб<br>Mac OS X версии 10.4<br>Процессор Intel, PowerPC G5,<br>PowerPC G4, PowerPC G3 |
| Ширина области<br>печати                   | 2 только для илг 240<br>Максимум 8 дюймов/203,2 мм.<br>(при [Borderless Printing/печати без полей]:<br>8,5 дюймов/216 мм)                                                                                                    | Cartridges) Голубой/малиновый/желтый: 384 x 3 сопла<br>Характеристики копирования |                                                                                                    |                                             | 128 Мб<br>Windows 2000 Professional<br>с пакетом обновления 4                                           | 256 Мб<br>Mac OS X версии 10.3.9<br>PowerPC G5. PowerPC G4.                                                                                                    |
| Уровень<br>акустического<br>шума           | Прибл. 46 дБ(А)<br>* При печати в режиме стандартного качества печати<br>на бумате Photo Paper Plus Glossy II.                                                                                                    | Многократное<br>копирование<br>Уменьшение/                                        | 1–9, 20 страниц<br>ГЕіт-то-раде/По размеру бумаги]                                                                                                    |                                             | процессор 300 МГц<br>128 Мб                                                                             | PowerPC G3<br>128 Mб                                                                                                    |
| Условия<br>эксплуатации                    | Температура: от 5 до 35 °C (от 41 до 95 °F)<br>Влажность: от 10 до 90 % (без конденсации)                                                                                                    | увеличение                                                                        |                                                                                                    |                                             | Примечание. Работа<br>гарантируется только                                                              | Примечание. Жесткий диск<br>должен быть отформатирован                                                                                                    |
| Условия хранения                           | Температура: от 0 до 40°С (от 32 до 104 °F)<br>Влажность: от 5 до 95 % (без конденсации)                                                                                                    | Хар<br>Прайвер сканера                                                            | DAKTEPИCTИКИ СКАНИРОВАНИЯ<br>TWAINWIA (Только Windows Vista и Windows XP)                                                                                                    |                                             | с предустановленной<br>операционной системой                                                            | или Mac OS Extended (Journaled                                                                                                    |
| Электропитание<br>Потребляемая<br>мошность | 100–240 В переменного тока, 50/60 Гц<br>МР260:<br>Печать (копирование): Прибл. 12 Вт                                                                                                    | Максимальный разми<br>сканирования                                                | ер A4/Letter, 8,5 x 11,7 дюймов/216 x 297 мм                                                                                                    | Обозреватель                                | Windows Vista, XP или 2000.<br>Internet Explorer 6.0 или более<br>поздней версии                        | Safari                                                                                                    |
| Pe<br>Bl                                   | Режим ожидания (минимум): Прибл. 2 Вт<br>ВЫКЛ.: Прибл. 0,9 Вт<br>МР240:<br>Печать (копирование): Прибл. 12 Вт<br>Режим ожидания (минимум): Прибл. 1,3 Вт<br>ВЫКЛ.: Прибл. 0,8 Вт<br>(Ввод/Вывод)                                       | Разрешение<br>сканирования                                                        | Максимальное оптическое разрешение<br>(по горизонтали и по вертикали): 1200 x 2400 точек<br>на дюйм<br>Максимальное программное разрешение:<br>12200 x 19200 туче/плюм                 | Место на диске                              | 650 Мб<br>Примечание. Для программного<br>обеспечения, поставляемого<br>в комплекте с компьютером.      | 750 Мб<br>Примечание. Для программного<br>обеспечения, поставляемого<br>в комплекте с компьютером.                                                                                            |
|                                            |                                                                                                    | Градация<br>(Ввод/Вывод)                                                          | Серый: 16 бит/8 бит<br>Цветной: 48 бит/24 бит (RGB, каждый канал по                                                                                                    | Устройство чтения компакт-дисков            | Требуется                                                                                               |                                                                                                    |
| L                                          |                                                                                                    |                                                                                   | 16 бит/8 бит)                                                                                                    | Монитор                                     | XGA 1024 x 768                                                                                          |                                                                                                    |
|                                            |                                                                                                    |                                                                                   |                                                                                                    |                                             | INVINUE DELLE REPORTVOILE BOORD                                                                         |                                                                                                    |

۲

Windows Media Center

Перед обновлением Windows XP на Windows Vista удалите программное

обеспечение, поставляемое со струйным принтером Canon.

| Дополнительные системные требования для электронных<br>руководств                                                                                                    |                                                                                                    |  |  |
|----------------------------------------------------------------------------------------------------|----------------------------------------------------------------------------------------------------|--|--|
| Windows                                                                                                    | Macintosh                                                                                                    |  |  |
| Обозреватель: Easy Guide Viewer<br>Примечание. Необходимо установить обозреватель<br>Місrosoft Internet Explorer 6.0 или более поздней<br>версии. Электронное руководство может<br>отображаться неправильно в зависимости от<br>установленной операционной системы и версии<br>Internet Explorer. Рекомендуется регулярно<br>обновлять систему с помошью Windows Undate | Обозреватель: Help Viewer<br>Примечание. Электронное руководство может<br>отображаться неправильно в зависимости от<br>операционной системы. Рекомендуется регулярно<br>обновлять систему. |  |  |

#### • О данном руководстве

В настоящем руководстве большинство операций описаны для аппарата МР260. Экраны сняты на аппарате МР260.

• Microsoft является охраняемым товарным знаком корпорации Microsoft.

- Windows является товарным знаком или охраняемым товарным знаком корпорации Microsoft в США и/или других странах.
- Windows Vista является товарным знаком или охраняемым товарным знаком корпорации Microsoft в США и/или других странах.
- Macintosh и Mac являются товарными знаками Apple Inc., охраняемыми в США и других странах.

Технические характеристики могут быть изменены без уведомления.

 $( \bullet )$